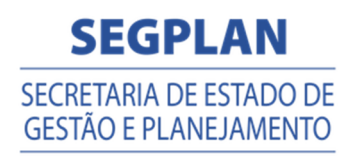

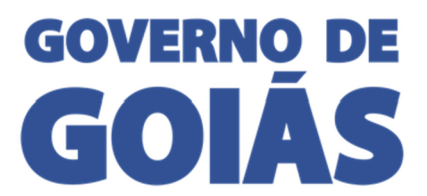

# Manual do SSD

# Sistema de Solicitação de Diárias

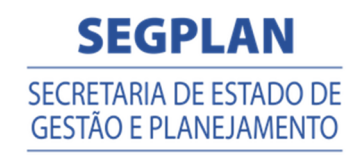

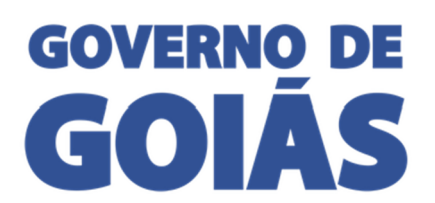

# ÍNDICE

| ACESSANDO O SISTEMA DE SOLICITAÇÃO DE DIÁRIAS – SSD |
|-----------------------------------------------------|
| PÁGINA INICIAL                                      |
| MENU DO SISTEMA 4                                   |
| SOLICITAÇÃO DE VIAGEM                               |
| PRESTAR CONTA                                       |
| AUTORIZAÇÃO CHEFIA IMEDIATA                         |
| Solicitação de viagem11                             |
| Prestação de conta13                                |
| AUTORIZAÇÃO DE RECURSOS                             |
| Solicitação de viagem15                             |
| Prestação de conta16                                |
| AUTORIZAÇÃO ASSESSOR                                |
| Solicitação de viagem                               |
| Prestação de conta                                  |
| AUTORIZAÇÃO ORDENADOR DESPESAS 19                   |
| Solicitação de viagem                               |
| Prestação de conta                                  |
| AUTORIZAÇÃO FINANCEIRO                              |
| AUTORIZAÇÃO PAGAMENTO FINANCEIRO                    |
| PAGAMENTO                                           |
| PARÂMETRO                                           |
| EMPENHO                                             |
| EXCEÇÃO ACESSO                                      |

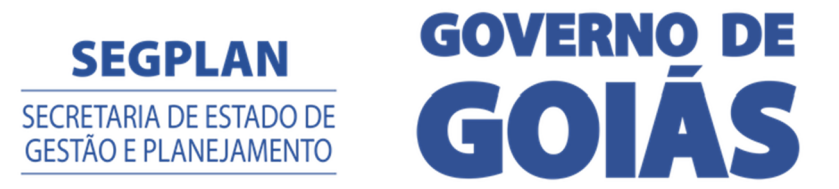

#### ACESSANDO O SISTEMA DE SOLICITAÇÃO DE DIÁRIAS - SSD

Para acessar o sistema, é necessário estar cadastrado no Portal de Sistemas "Intra Goiás" e ter permissão de acesso ao SSD – Sistema de Solicitação de Diárias. Caso não tenha acesso ao Portal de Sistemas, faça seu cadastro em <u>https://www.intra.goias.gov.br/portal</u>. Se tiver acesso ao Portal, mas não tiver permissão de acesso ao SSD, solicite o acesso à Central de Atendimento através do telefone (62) 3269-4101 ou envie e-mail para scti-atendimento@segplan.go.gov.br

#### PÁGINA INICIAL

Clique em "Filtrar" para apresentar as Solicitações de Diárias e Prestações de Contas feitas, pode refinar a pesquisa utilizando os filtros: Orgão, Data, Situação e Tipo.

| SSD -                                                     | Sis | tema de             | Solic         | itação     | de Diárias                              |                      | 5<br>8  | SCTİ<br>uperintendência Centeral<br>Tecnologia da Informação | SEGPLAN<br>SECRETARIA DE ESTADO DE<br>GESTÃO E PLANEJAMENTO | governo de<br>GOIÁS |
|-----------------------------------------------------------|-----|---------------------|---------------|------------|-----------------------------------------|----------------------|---------|--------------------------------------------------------------|-------------------------------------------------------------|---------------------|
| <ul> <li>Página Inicial</li> <li>Configurações</li> </ul> | , M | linhas Soli         | citaçõ        | es Diári   | as / Prestações de Cont                 | ta                   |         | A≎ A+ .                                                      | A- © O &                                                    | □¢▲↔                |
|                                                           | ۲.  |                     | Org           | ão SECRET  | ARIA DE ESTADO DE GESTÃO E PLANEJAMENTO |                      |         |                                                              |                                                             |                     |
|                                                           | ۰   |                     | Periode       | * 17/04/2  | 016 a                                   | 02/05/2016           |         |                                                              |                                                             |                     |
| \$ Financeiro                                             | <   |                     | Situaç        | ão TODAS   |                                         |                      |         |                                                              |                                                             |                     |
|                                                           |     |                     | т             | po TODOS   |                                         |                      |         |                                                              |                                                             |                     |
|                                                           |     |                     |               |            |                                         |                      |         |                                                              |                                                             | T Filtrar           |
|                                                           |     | Arraste e solte uma | coluna para a | agrupar    |                                         |                      |         |                                                              |                                                             |                     |
|                                                           |     | Тіро                | Data          | Número/Ano | Nome                                    |                      | Lotação | Valor                                                        | Situação                                                    | Prestou Conta?      |
|                                                           |     |                     |               |            |                                         | Nenhum registro enco | ontrado |                                                              |                                                             |                     |
|                                                           |     |                     |               |            |                                         |                      |         | Ir pa                                                        | ra página: 1 Mostrar: 10                                    | l ▼ 0-0 de 0 4 →    |
|                                                           |     |                     |               |            |                                         |                      |         |                                                              |                                                             |                     |
|                                                           |     |                     |               |            |                                         |                      |         |                                                              |                                                             |                     |

O filtro Orgão deve ser selecionado, informando de qual Orgão o usuário quer visualizar solicitações e prestações de contas. O filtro Tipo permite que o usuário selecione solicitações e/ou prestações de contas. O filtro data permite que o usuário selecione solicitações e prestações de contas de um período específico. O filtro situação permite que o usuário selecione solicitações e prestações e prestações de uma situação específica. Segue na tabela abaixo os tipos de situação:

| SITUAÇÃO                | DESCRIÇÃO                                       |
|-------------------------|-------------------------------------------------|
| REGISTRADO              | Solicitação ou prestação de contas registrada e |
|                         | não enviada para análise da chefia imediata.    |
| AUTORIZ. CHEF. IMEDIATO | Solicitação ou prestação de contas aguardando   |
|                         | autorização da chefia imediata.                 |
| AUTORIZ. RECURSOS       | Solicitação ou prestação de contas aguardando   |
|                         | financeiro informar qual empenho será utilizado |

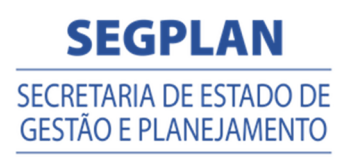

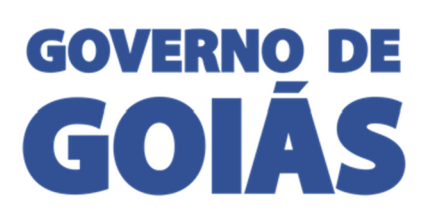

|                        | para pagamento.                                |
|------------------------|------------------------------------------------|
| AUTORIZ. ORD. DESPESAS | Solicitação ou prestação de contas aguardando  |
|                        | autorização do Ordenador de despesas.          |
| AUTORIZ. FINANCEIRO    | Prestação de contas aguardando conferência do  |
|                        | financeiro.                                    |
| AGUARD. PAGAMENTO      | Solicitação ou prestação de contas autorizada  |
|                        | pelo financeiro com arquivo de pagamento       |
|                        | aguardando para ser enviado ao banco.          |
| AGUARD. RET. PAGAMENTO | Solicitação ou prestação de contas com arquivo |
|                        | de pagamento enviado para banco.               |
| CANCELADO              | Solicitação ou prestação de contas cancelada   |
|                        | pelo solicitante.                              |
| REPROVADO              | Solicitação ou prestação de contas cancelada.  |
| DEFERIDO               | Solicitação ou prestação de contas concluída.  |
| PAGTO NÃO EFETUADO     | Solicitação ou prestação de contas com erro no |
|                        | pagamento, aguardando análise do financeiro.   |
| AGUARD. AUTORIZ. PAGTO | Solicitação ou prestação de contas aguardando  |
|                        | autorização do financeiro.                     |

#### **MENU DO SISTEMA**

O Menu do Sistema fica no lado esquerdo, as opções de Menu serão apresentadas de acordo com o perfil do usuário autenticado, segue abaixo o Menu completo:

- Página Inicial
- Configurações
  - o Parâmetro
  - o Empenho
  - o Exceção Acesso
- Diárias
  - o Solicitação de Viagem
  - o Autorização Chefia Imediata
  - o Autorização de Recursos
  - o Autorização Assessor

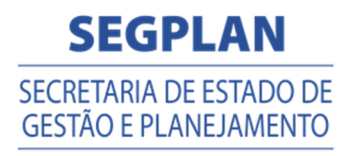

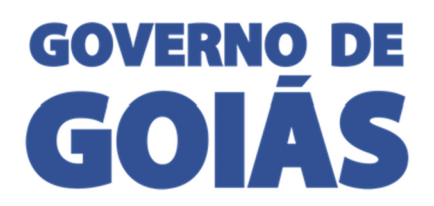

- o Autorização Ordenador Despesa
- Prestação de Contas
  - o Prestar conta
  - o Autorização Chefia Imediata
  - o Autorização de Recursos
  - o Autorização Assessor
  - o Autorização Ordenador Despesa
  - o Autorização Financeiro
- Financeiro
  - o Autorização Pagamento Financeiro
  - o Autorização Pagamento Ordenador Despesa
  - o Pagamento
- Relatórios
  - o Diárias Pagas
  - o Diárias a Pagar
  - o Diárias p/ Transparência

#### SOLICITAÇÃO DE VIAGEM

No menu Solicitação de Viagem pode fazer uma nova solicitação e consultar solicitações existentes e acompanhar seu andamento.

Para consultar solicitações enviadas ou a enviar:

- 1. Clique em "Diárias", depois "Solicitação de Viagem".
- Clicar em "Filtrar". Para Refinar a busca utilizar os filtros "Orgão", "Período", "№ Solicitação" e "Ano Solicitação".

| SSD - Si                         | stema de Solicita           | ção de Diárias                   |                 |                   |           | Superintendencia Central<br>de Tecnología da Informação | SEGPLAN<br>SECRETARIA DE ESTADO I<br>GESTÃO E PLANEJAMENT | GOVERNO DE GOLÁS  |
|----------------------------------|-----------------------------|----------------------------------|-----------------|-------------------|-----------|---------------------------------------------------------|-----------------------------------------------------------|-------------------|
| # Página Inicial                 | Solicitação de Viager       | <b>N</b> Listagem                |                 |                   |           | AS AT                                                   | A- U U O                                                  |                   |
| 🛗 Diárias 🗸 🗸                    |                             |                                  |                 |                   |           |                                                         |                                                           | + Novo Item       |
| Solicitação Viagem               | Orgão                       | SECRETARIA DE ESTADO DE GESTÃO I |                 |                   |           |                                                         |                                                           |                   |
| Autorização Chefia<br>Imediata   | Período de Solicitação      | 17/04/2016                       | d               | 02/05/2016        |           |                                                         |                                                           |                   |
| Autorização de Recursos          |                             |                                  |                 |                   |           |                                                         |                                                           |                   |
| Autorização Assessor             | Nº Solicitação              |                                  | Ano Solicitação |                   |           |                                                         |                                                           |                   |
| Autorização Ordenador<br>Despesa |                             |                                  |                 |                   |           |                                                         |                                                           | TFiltrar & Limpar |
| 🖹 Prestação de Conta 🛛 <         |                             |                                  |                 |                   |           |                                                         |                                                           |                   |
| \$ Financeiro <                  | Ações Data Solicitação Núme | ro/Ano Nome                      |                 | Lotação           | Destino   |                                                         | Valor S                                                   | ituação           |
|                                  |                             |                                  |                 | Nenhum registro e | ncontrado |                                                         |                                                           |                   |
|                                  |                             |                                  |                 |                   |           |                                                         |                                                           |                   |
|                                  |                             |                                  |                 |                   |           |                                                         |                                                           |                   |

Para fazer uma nova solicitação:

1. Clique em "Diárias", depois "Solicitação de Viagem".

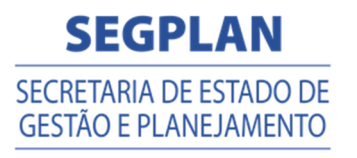

# GOVERNO DE **GOIÁS**

#### 2. Clique no botão "Novo item".

| SSD - Sis                               | tema de Solicita            | ação de Diárias              |                   |                       |         | Superintendência Central<br>de Tecnologia da Informação | SEGPLAN<br>SECRETARIA DE ESTADO<br>GESTÃO E PLANEJAMEN | GOVERNO DE<br>GOIÁS |
|-----------------------------------------|-----------------------------|------------------------------|-------------------|-----------------------|---------|---------------------------------------------------------|--------------------------------------------------------|---------------------|
| # Página Inicial S<br>⊮ Configurações < | olicitação de Viager        |                              |                   |                       |         |                                                         |                                                        |                     |
| 兰 Diárias 🗸 🗸                           |                             |                              |                   |                       |         |                                                         |                                                        | + Novo Item         |
| Solicitação Viagem                      | Orgão                       | SECRETARIA DE ESTADO DE GEST | ÃO E PLANEJAMENTO |                       |         |                                                         |                                                        | · · · ·             |
| Autorização Chefia<br>Imediata          |                             |                              | a                 |                       |         |                                                         |                                                        |                     |
| Autorização de Recursos                 | Periodo de Solicitação      | 17/04/2016                   |                   | 02/05/2016            |         |                                                         |                                                        |                     |
| Autorização Assessor                    | Nº Solicitação              |                              | Ano Solicitação   |                       |         |                                                         |                                                        |                     |
| Autorização Ordenador<br>Despesa        |                             |                              |                   |                       |         |                                                         |                                                        | T Filtrar           |
| 🖹 Prestação de Conta 🛛 <                |                             |                              |                   |                       |         |                                                         |                                                        |                     |
| Ś Financeiro <                          | Ações Data Solicitação Núme | ro/Ano Nome                  |                   | Lotação               | Destino |                                                         | + Valor                                                | Situação            |
|                                         |                             |                              |                   | Nenhum registro encor | ntrado  |                                                         |                                                        |                     |
|                                         |                             |                              |                   |                       |         |                                                         |                                                        |                     |
|                                         |                             |                              |                   |                       |         |                                                         |                                                        |                     |

3. Clique no botão <a>o</a> para pesquisar o beneficiário.

| 🛗 SSD - 9                                            | Sistema de Solicitação de Diárias         | SCTI<br>Bagerendenation Contrar<br>De Tecnelogie de Indenación<br>De Castron Contrar de Castron Contrar de Castron Co |
|------------------------------------------------------|-------------------------------------------|----------------------------------------------------------------------------------------------------|
| ∰ Página Inicial                                     | Solicitação de Viagem <sub>Cadastro</sub> |                                                                                                    |
| 🛗 Diárias 🗸 🗸                                        | Detalhes                                  | 🔁 Salvar 💙 Cancelar                                                                                                    |
| Solicitação Viagem<br>Autorização Chefia<br>Imediata | Código Novo                               |                                                                                                    |
| Autorização de Recursos<br>Autorização Assessor      | Beneficiário *                            |                                                                                                    |
| Autorização Ordenador<br>Despesa                     |                                           |                                                                                                    |
|                                                      |                                           |                                                                                                    |

4. Selecione o Orgão, digite o CPF e clique em "Filtrar". Selecione o vínculo desejado e clique em "OK".

| SSD - S | Sistema de Solicita  | ação de Diár | ias           | L                    |                            | SCTI<br>Septemberdintes Central<br>de Tecnologia de biformação | SEGPLAN<br>SECRETARIA DE ESTADO DE<br>GESTÃO E PLANEJAMENTO | governo de<br>GOIÁS |
|---------|----------------------|--------------|---------------|----------------------|----------------------------|----------------------------------------------------------------|-------------------------------------------------------------|---------------------|
|         |                      | Escolh       | a um vinculo  | o do servidor        |                            |                                                                | × 🛛 🖉 🖌                                                     |                     |
|         | Solicitação de Viage | M Cadastro   | Orgão         | SECRETARIA DE ESTADO | D DE GESTÃO E PLANEJAMENTO |                                                                |                                                             |                     |
|         | Detalhes             | _            | CPF*          |                      |                            |                                                                | litrar                                                      | Salvar Cancelar     |
|         | Código               | Arras        | e e solte uma | coluna para agrupar  |                            |                                                                |                                                             |                     |
|         | Beneficiário *       | Vincul       | CPF           | Nome                 | Lotação                    | Função/                                                        | Cargo                                                       |                     |
|         |                      | 4            |               |                      | Nenhum registro encontrado |                                                                | •                                                           |                     |
|         | -                    |              |               |                      | Ir para página:            | 1 Mostrar: 10 0-0 de 0 4                                       | •                                                           |                     |
|         |                      |              |               |                      |                            | ී Cancelar                                                     | ✓ OK                                                        |                     |

5. Preencher todo o formulário de solicitação, anexar documentos se necessário e clicar em "Calcular" e depois em "Salvar" para registrar a solicitação ou clicar em "Salvar e Enviar" para registrar a solicitação e enviar para análise.

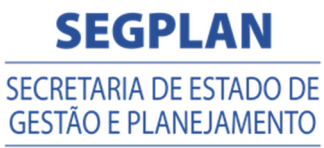

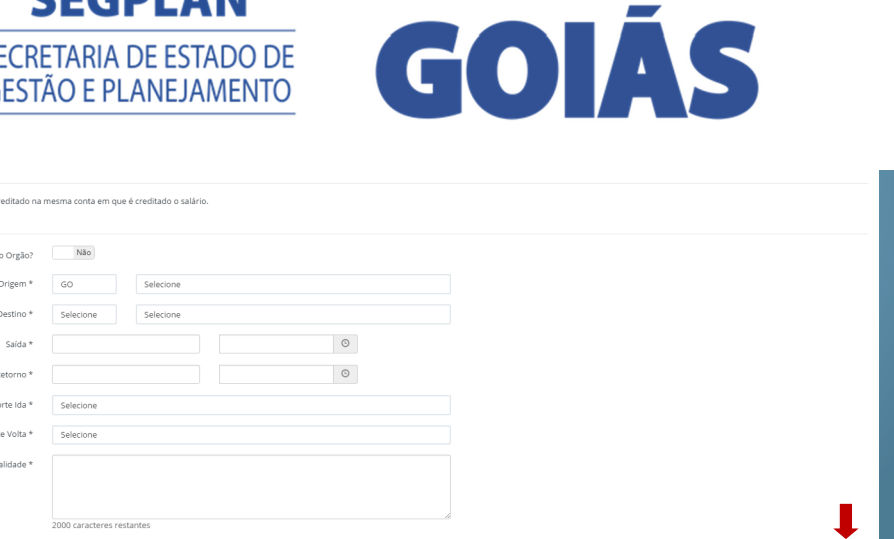

**GOVERNO DE** 

|          | QUANTIDADE | VALOR    | VALOR ACRÉSCIMO | TOTAL    |
|----------|------------|----------|-----------------|----------|
| PARCIAL  | 0          | R\$ 0,00 | R\$ 0,00        | R\$ 0,00 |
| INTEGRAL | 0          | R\$ 0.00 | R\$ 0.00        | R\$ 0,00 |
| SUBTOTAL |            | R\$ 0,00 | R\$ 0,00        | R\$ 0.00 |

| SSD -                          | Sistema de Solicitação de Diárias         | SCETIC SEGPLAN GOVERNO DE<br>Acaretentario Craza<br>Acaretentario Craza |
|--------------------------------|-------------------------------------------|-------------------------------------------------------------------------|
| 希 Página Inicial               | Solicitação de Viagem <sub>Cadastro</sub> | A ○ A+ A- ♥ ♥ ♦ │ □ ♥ ▲ ♥ ♥                                             |
| Diárias Solicitação Viagem     | Detalhes                                  | Estabur 🕹 Sabur e Enviar 🔍 Cancelar                                     |
| Autorização Chefia<br>Imediata | Código Novo                               |                                                                         |

6. Para enviar a solicitação registrada para análise clique em "Filtrar" para aparecer as solicitações. Solicitações não enviadas para análise ficam com Situação: Registrado.

| SSD -                                                     | Sistema de Solicitaçã           | ão de Diárias                                 |                        | Super<br>de Tech                        | SCTI<br>SECRETARIA D<br>GESTÃO E PLO | CLAN GOVERNO DE GOLÁS |
|-----------------------------------------------------------|---------------------------------|-----------------------------------------------|------------------------|-----------------------------------------|--------------------------------------|-----------------------|
| ff Página Inicial                                         | Solicitação de Viagem           | listagem                                      |                        |                                         | A≎ A+ A- 1¢ (                        |                       |
| Diárias •                                                 | e                               |                                               |                        |                                         |                                      | + Novo Item           |
| Solicitação Viagem                                        | Orgão                           | SECRETARIA DE ESTADO DE GESTÃO E PLANEJAMENTO |                        |                                         |                                      |                       |
| Autorização Chefia<br>Imediata<br>Autorização de Recursos | Período de Solicitação          | 03/05/2016 a                                  | 03/05/2016             |                                         |                                      |                       |
| Autorização Assessor                                      | Nº Solicitação                  | Ano Solicitação                               |                        |                                         |                                      |                       |
| Autorização Ordenador<br>Despesa                          |                                 |                                               |                        |                                         |                                      | Tiltrar @ Limpar      |
|                                                           |                                 |                                               |                        |                                         |                                      |                       |
|                                                           | Ações Data Solicitação Número/A | no Nome                                       | Lotação                | Destino                                 | Valor                                | Situação              |
|                                                           |                                 |                                               | GERÊNCIA DE PROJETOS E | SISTEMAS BRASILIA/DF                    | 480,00                               | REGISTRADO            |
|                                                           |                                 |                                               | SALINCIA DE PROJETOS E | and and and and and and and and and and | 100,00                               | 100011100             |

7. Clique no botão 🗹 para enviar para análise. Se for necessário editar a solicitação clicar no botão 💼 .

| 📫 SSD - Si                       | istema   | a de Solicitaçã           | ão de Diárias                    |                 |            |                          |          | SCT<br>Superinterciarca Contr<br>de Tecnologia da Inferna<br>A C | i SEGPL<br>SECRETARIA DE F<br>GESTÃO E PLANE | AN GOVERNO DI<br>STADODE GOLÁS |
|----------------------------------|----------|---------------------------|----------------------------------|-----------------|------------|--------------------------|----------|------------------------------------------------------------------|----------------------------------------------|--------------------------------|
|                                  | Solicita | ção de Viagem             | Listagem                         |                 |            |                          |          |                                                                  |                                              |                                |
| Diáries ~                        |          |                           |                                  |                 |            |                          |          |                                                                  |                                              | + Novo Item                    |
| Solicitação Viagem               |          | Orgão                     | SECRETARIA DE ESTADO DE GESTÃO E | PLANEJAMENTO    |            |                          |          |                                                                  |                                              |                                |
| Autorização Chefia               |          |                           |                                  |                 |            |                          |          |                                                                  |                                              |                                |
| Autorização de Recursos          |          | Período de Solicitação    | 03/05/2016                       | 6               | 03/05/2016 |                          |          |                                                                  |                                              |                                |
|                                  |          | Nº Solicitação            |                                  | Ano Solicitação |            |                          |          |                                                                  |                                              |                                |
| Autorização Ordenador<br>Despesa |          |                           |                                  |                 |            |                          |          |                                                                  |                                              | T Filtrar & Limpar             |
|                                  |          |                           |                                  |                 |            |                          |          |                                                                  |                                              |                                |
|                                  | Ações    | Data Solicitação Número/A | no Nome                          |                 |            | Lotação                  |          | Destino                                                          | Valor                                        | Situação                       |
|                                  |          |                           |                                  |                 |            | GERÊNCIA DE PROJETOS E S | SISTEMAS | BRASILIA/DF                                                      | 480,00                                       | REGISTRADO                     |

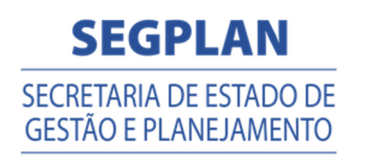

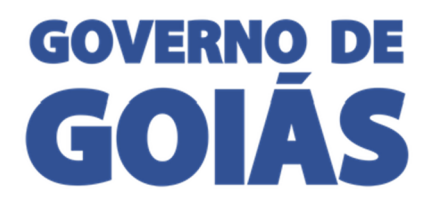

#### **PRESTAR CONTA**

No menu "Prestar Conta", pode fazer uma nova Prestação de Contas, consultar Prestação de Contas existentes e acompanhar seu andamento.

Para consultar Prestação de Contas enviadas ou a enviar:

- 1. Clique em "Prestação de Conta", depois "Prestar de Conta".
- Clicar em "Filtrar". Para Refinar a busca utilizar os filtros "Orgão", "Período", "№ Solicitação" e "Ano Solicitação".

| SSD - S                                                  | Sistema de Solicita       | ação de Diárias                               |                            | Superintendineia Central<br>de Tecnologia da Informação | SEGPLAN<br>SECRETARIA DE ESTADO DE<br>GESTÃO E PLANEJAMENTO | GOVERNO DE<br>GOIÁS |
|----------------------------------------------------------|---------------------------|-----------------------------------------------|----------------------------|---------------------------------------------------------|-------------------------------------------------------------|---------------------|
|                                                          | Prestação de Conta        | Listagem                                      |                            | Ac J                                                    | A+ A- 🕅 🛛 🌢                                                 | □ ✿ ▲ Թ             |
|                                                          |                           |                                               |                            |                                                         |                                                             | + Novo Item         |
| 🖺 Prestação de Conta 🛛 🗸                                 | Orgão                     | SECRETARIA DE ESTADO DE GESTÃO E PLANEJAMENTO |                            |                                                         |                                                             |                     |
| Prestar Conta<br>Autorização Chefia                      | Período da Prestação      | 17/04/2016 a                                  | 02/05/2016                 | -                                                       |                                                             |                     |
| Autorização de Recursos                                  | Nº Solicitação            | Ano Solicitação                               | •                          |                                                         |                                                             |                     |
| Autorização Assessor<br>Autorização Ordenador<br>Despesa | ·                         |                                               |                            |                                                         |                                                             | 🍸 Filtrar 🥒 Limpar  |
|                                                          | Ações Data Prestação Núme | ero/Ano Nome                                  |                            | Destino                                                 | Valor Situa                                                 | ıção                |
|                                                          |                           |                                               | Nenhum registro encontrado |                                                         |                                                             |                     |

Para fazer uma nova prestação:

- 1. Clique em "Prestação de Conta", depois "Prestar de Conta".
- 2. Clique no botão "Novo item".

| SSD - Si                                        | istema de Solicita            | ição de Diárias                |                 |                            |         | SCTI<br>Superintendência Central<br>de Tecnologia da Informação | SEGPLAN<br>SECRETARIA DE ESTADO<br>GESTÃO E PLANEJAMENT | GOVERNO DE GOLÁS   |
|-------------------------------------------------|-------------------------------|--------------------------------|-----------------|----------------------------|---------|-----------------------------------------------------------------|---------------------------------------------------------|--------------------|
|                                                 | Prestação de Conta ı          |                                |                 |                            |         |                                                                 |                                                         |                    |
|                                                 |                               |                                |                 |                            |         |                                                                 |                                                         | + Novo Item        |
| 🖺 Prestação de Conta 🛛 🗸                        | Orgão                         | SECRETARIA DE ESTADO DE GESTÃO | E PLANEJAMENTO  |                            |         |                                                                 |                                                         |                    |
| Prestar Conta<br>Autorização Chefia<br>Imediata | Período da Prestação          | 18/04/2016                     | a               | 03/05/2016                 |         |                                                                 |                                                         |                    |
| Autorização de Recursos<br>Autorização Assessor | Nº Solicitação                |                                | Ano Solicitação |                            |         |                                                                 |                                                         | ▼ Filtrar Ø Limpar |
| Autorização Ordenador<br>Despesa                | Aulier Data Baselandia Mónara |                                |                 |                            | Destine |                                                                 | Valas                                                   | ituu itu           |
| \$ Financeiro <                                 | Ações Data Hestação Hamer     |                                |                 | Nenhum registro encontrado | beating |                                                                 | valor -                                                 | ituiçio            |
|                                                 |                               |                                |                 |                            |         |                                                                 |                                                         |                    |

3. Clique no botão <a>o</a> para pesquisar o beneficiário.

| SSD - S                        | istema de Solicitação de Diárias       | SCCTI<br>Burning de la contrat<br>de Tronslegis de Marcineza<br>Bronslegis de Marcineza<br>Bronslegis de |
|--------------------------------|----------------------------------------|----------------------------------------------------------------------------------------------------|
| a Dinisa Inisia                |                                        |                                                                                                    |
| w Pagna micial                 | Prestação de Conta <sub>Cadastro</sub> |                                                                                                    |
|                                |                                        |                                                                                                    |
|                                | Detalhes                               | El Salvar 💙 Cancelar                                                                                                    |
| 🖺 Prestação de Conta 🛛 🗸       |                                        |                                                                                                    |
| Prestar Conta                  | Código Novo                            |                                                                                                    |
| Autorização Chefia<br>Imediata | Solicitação *                          |                                                                                                    |
|                                |                                        |                                                                                                    |
|                                |                                        |                                                                                                    |
|                                | 1                                      |                                                                                                    |

4. Selecione o Orgão, digite o número e ano da solicita que deseja prestar conta ou CPF e clique em "Filtrar". Selecione a solicitação e clique em "OK".

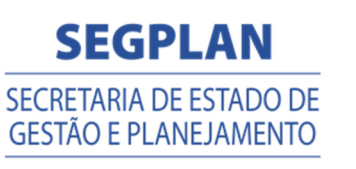

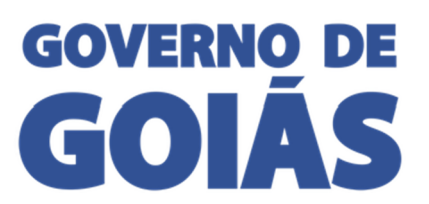

|                             | 1                        |                              |                          | 0                     |                                     |
|-----------------------------|--------------------------|------------------------------|--------------------------|-----------------------|-------------------------------------|
| Prestação de Conta Cadastro | Orgão                    | CONTROLADORIA-GERAL DO ESTAD | 0                        |                       |                                     |
| Detalhes                    | Nº Solicitação           |                              | Ano Solicitação          |                       | 🛿 Salvar 🔹 Salvar e Enviar 💭 Voltar |
|                             | CPF                      |                              |                          |                       |                                     |
| Código Novo                 |                          |                              |                          | Tiltrar               |                                     |
| Solicitação *               | Arraste e solte uma colo | una para agrupar             |                          |                       |                                     |
|                             | Data Solicitação Núme    | ro/Ano Nome                  | Destino                  | Valor                 |                                     |
|                             |                          | Nenh                         | um registro encontrado   |                       |                                     |
|                             | 4                        |                              |                          | •                     |                                     |
|                             |                          |                              | Ir para página: 1 Mostra | ar: 10 ≠ 0-0 de 0 📢 🕨 |                                     |
|                             |                          |                              |                          |                       |                                     |

5. O formulário de solicitação vai abrir, confirme se realizou a viagem ou não. Se realizou a viagem informe "Sim" para abrir o formulário de prestação.

| Retorno                             | 06/05/2016 | 08:00      |            |                 |            |
|-------------------------------------|------------|------------|------------|-----------------|------------|
| Transporte Ida                      | AVIÃO      |            |            |                 |            |
| Transporte Volta                    | AVIÃO      |            |            |                 |            |
| Finalidade                          | TESTE      |            |            |                 |            |
|                                     |            |            |            |                 |            |
|                                     |            |            | 4          |                 |            |
| Dados Relativos à Viagem Utilizadas |            |            |            |                 |            |
| Realizou a viagem?                  | Não        |            |            |                 |            |
| Diária Solicitada                   |            |            |            |                 |            |
| MODALIDADE DA DIÁRIA                | QI         | UANTIDADE  | VALOR      | VALOR ACRÉSCIMO | TOTAL      |
| PARCIAL                             | 0          |            | R\$ 0.00   | R\$ 0.00        | 2\$ 0.00   |
| INTEGRAL                            | 2          |            | R\$ 480.00 | R\$ 0,00        | R\$ 480,00 |
| SUBTOTAL                            |            |            | R\$ 480,00 | R\$ 0,00        | 3\$ 480,00 |
| Diária Utilizada                    |            |            |            |                 | Calcular   |
| MODALIDADE DA DIÁRIA                |            | QUANTIDADE | VALOR      | VALOR ACRÉSCIMO | TOTAL      |
| PARCIAL                             |            | 0          | R\$ 0,00   | R\$ 0,00        | R\$ 0,00   |
| INTEGRAL                            |            | 0          | R\$ 0,00   | R\$ 0,00        | R\$ 0,00   |
| SUBTOTAL                            |            |            | R\$ 0,00   | R\$ 0,00        | R\$ 0,00   |
| Saldo                               | 0.00       |            |            |                 |            |
|                                     |            |            |            |                 |            |
|                                     |            |            |            |                 |            |
|                                     |            |            |            |                 |            |

6. Preencher o formulário de prestação e anexar os documentos, clicar em "Calcular" e depois em "Salvar" para registrar a Prestação ou clicar em "Salvar e Enviar" para registrar a prestação e enviar para análise. Se não tiver realizado a viagem informe "não" e anexar os comprovantes de devolução da diária recebida e depois em "Salvar" para registrar a Prestação ou clicar em "Salvar e Enviar" para registrar a prestação e enviar para análise.

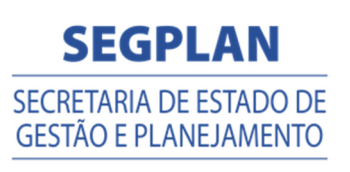

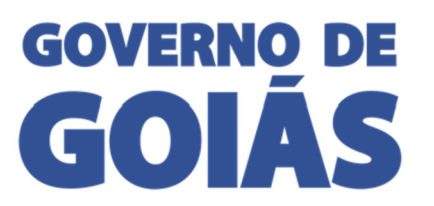

| Realizou a viagem?      | Sim                   |            |            |   |            |                 |            |
|-------------------------|-----------------------|------------|------------|---|------------|-----------------|------------|
| Hospedagem pelo Orgão?  | Não                   |            |            |   |            |                 |            |
| Origem *                | GO                    | Selecione  |            |   |            |                 |            |
| Destino *               | Selecione             | Salaciona  |            |   |            |                 |            |
| 00000                   | Jencione              | Selectorie |            |   |            |                 |            |
| Saida *                 |                       |            |            | O |            |                 |            |
| Retorno *               |                       |            |            | 0 |            |                 |            |
| Transporte ida *        | Selecione             |            |            |   |            |                 |            |
| Transporte Volta *      | Selecione             |            |            |   |            |                 |            |
| Atividades Realizadas * |                       |            |            |   |            |                 |            |
|                         |                       |            |            |   |            |                 |            |
|                         | 2000 caracteres resta | ntes       |            |   |            |                 |            |
| Decumentes #            |                       | 1002       |            | ~ |            |                 |            |
| bocomentos -            |                       |            |            |   |            |                 |            |
| Diária Solicitada       |                       |            |            |   |            |                 |            |
| MODALIDADE DA DIÁRIA    |                       | QUA        | NTIDADE    |   | VALOR      | VALOR ACRÉSCIMO | TOTAL      |
| PARCIAL                 |                       | 0          |            |   | R\$ 0,00   | R\$ 0,00        | R\$ 0,00   |
| INTEGRAL                |                       | 2          |            |   | R\$ 480,00 | R\$ 0,00        | R\$ 480,00 |
| SUBTOTAL                |                       |            |            |   | R\$ 480,00 | R\$ 0,00        | R\$ 480,00 |
| Diária Utilizada        |                       |            |            |   |            |                 | Calcular   |
| MODALIDADE DA DIÁRIA    |                       |            | QUANTIDADE |   | VALOR      | VALOR ACRÉSCIMO | TOTAL      |
| PARCIAL                 |                       |            | 0          |   | R\$ 0,00   | R\$ 0,00        | R\$ 0,00   |
| INTEGRAL                |                       |            | 0          |   | R\$ 0.00   | R\$ 0.00        | R\$ 0,00   |
| SUBTOTAL                |                       |            |            |   | R\$ 0,00   | R\$ 0,00        | R\$ 0.00   |
| Saldo                   | 0,00                  |            |            |   |            |                 |            |

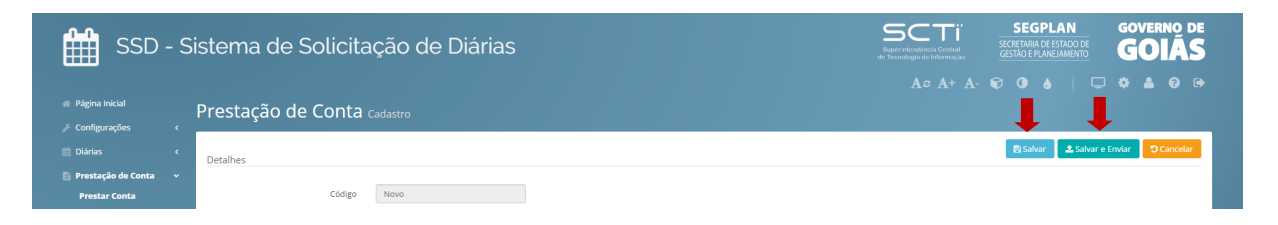

7. Para enviar a prestação registrada para análise clique em "Filtrar" para aparecer as prestações. Prestações não enviadas para análise ficam com Situação: Registrado.

| SSD - S                                                  | Sistema  | de Solia       | citação     | o de Diárias                                |                |            |         | SCTI<br>Superretendéricia Central<br>de Tecnologia da Informação | SEGPLA<br>SECRETARIA DE EST<br>GESTÃO E PLANEJA | IN GOVERNO DE<br>ADODE GOLÁS |
|----------------------------------------------------------|----------|----------------|-------------|---------------------------------------------|----------------|------------|---------|------------------------------------------------------------------|-------------------------------------------------|------------------------------|
| ₩ Página Inicial                                         | Prestaçã | ão de Cor      | nta Ustage  |                                             |                |            |         |                                                                  |                                                 |                              |
|                                                          |          |                |             |                                             |                |            |         |                                                                  |                                                 | + Novo Item                  |
| 🖺 Prestação de Conta 🛛 🗸                                 |          |                | Orgão       | SECRETARIA DE ESTADO DE GESTÃO E PLANEJAMEN | o              |            |         |                                                                  |                                                 |                              |
| Prestar Conta<br>Autorização Chefia<br>Imediata          |          | Período da     | Prestação   | 18/04/2016                                  | a              | 03/05/2016 |         |                                                                  |                                                 |                              |
|                                                          |          | Nº 5           | Solicitação | A                                           | io Solicitação |            |         |                                                                  |                                                 |                              |
| Autorização Assessor<br>Autorização Ordenador<br>Despesa |          |                |             |                                             |                |            |         |                                                                  | -                                               | T Filtrar                    |
|                                                          | Ações    | Data Prestação | Número/Ano  | Nome                                        |                |            | Destino |                                                                  | Valor                                           | Situação                     |
| \$ Financeiro <                                          | 1        |                | 5/2016      | DRIGUES                                     |                |            | BRASILI | VDF                                                              | 480,00                                          | REGISTRADO                   |

8. Clique no botão 🕢 para enviar para análise. Se for necessário editar a prestação clicar no botão <a>a</a>.

| SSD - S                                                                  | Sistema | de Soli        | citação      | de Diárias                                    |       |            | Superveteration<br>de Tecnologia da | TI<br>SI Central<br>Informação | SEGPLAN<br>SECRETARIA DE ESTAL<br>GESTÃO E PLANEJAM | GOVERNO E         |
|--------------------------------------------------------------------------|---------|----------------|--------------|-----------------------------------------------|-------|------------|-------------------------------------|--------------------------------|-----------------------------------------------------|-------------------|
| Página Inicial<br>Configurações <                                        | Prestaç | ão de Co       | nta Listagen |                                               |       |            |                                     |                                |                                                     |                   |
|                                                                          |         |                |              |                                               |       |            |                                     |                                |                                                     | + Novo Item       |
| Prestação de Conta 🛛 🗸                                                   |         |                | Orgão        | SECRETARIA DE ESTADO DE GESTÃO E PLANEJAMENTO |       |            |                                     |                                |                                                     |                   |
| Prester Conta<br>Autorização Chefia<br>Imediata                          |         | Período da     | Prestação    | 18/04/2016 a                                  |       | 03/05/2016 |                                     |                                |                                                     |                   |
| Autorização de Recursos<br>Autorização Assessor<br>Autorização Ordenador |         | N <sup>e</sup> | Solicitação  | Ano Solici                                    | tação |            |                                     |                                |                                                     | ▼Filtrar Ø Limpar |
| Despesa<br>Autorização Financeiro                                        | Ações   | Data Prestação | Número/Ano   | Nome                                          |       |            | Destino                             |                                | Valor                                               | Situação          |
|                                                                          |         |                | 5/2016       | BRUNO URBANO RODRIGUES                        |       |            | BRASILIA/DF                         |                                | 480.00                                              | REGISTRADO        |

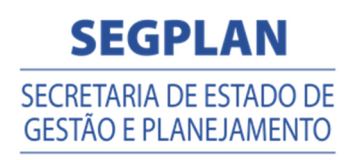

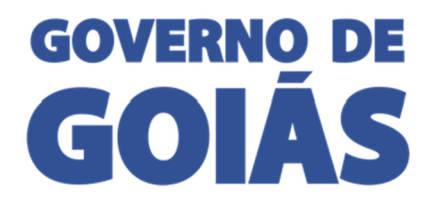

## AUTORIZAÇÃO CHEFIA IMEDIATA

No menu "Autorização Chefia Imediata" são apresentadas as solicitações e prestações enviadas aos chefes de cada Lotação. O sistema apresenta uma lista separada de solicitações e outra das Prestações.

#### Solicitação de viagem

Para verificar as Solicitações que estão aguardando aprovação:

- 1. Clique em "Diárias", depois "Autorização Chefia Imediata".
- 2. Clicar em "Filtrar". Para Refinar a busca utilizar os filtros "Orgão", "Período", "№ Solicitação" e "Ano Solicitação".

|             | SSD - Siste<br>Diárias                                    | ema de Solic     | citação de<br>ão Chefia Ime              | diata                                |                                 |              | AC A+ A- @ | SEGEPLAN<br>SECRETARIA DE ESTADO DE<br>GESTAD E PLANELAMENTO | Scolás   |
|-------------|-----------------------------------------------------------|------------------|------------------------------------------|--------------------------------------|---------------------------------|--------------|------------|--------------------------------------------------------------|----------|
|             | ionfigurações <<br>Nárias ><br>Snäritar.Sn Viseem         |                  | Orgão                                    | SECRETARIA DE ESTADO DE GESTÃO E PLA | NEJAMENTO                       |              |            | 0                                                            |          |
|             | Autorização Chefia<br>Imediata<br>Autorização de Recursos |                  | Período de Solicitação<br>Nº Solicitação | 28/09/2016                           | a 13/10/2016<br>Ano Solicitação |              |            |                                                              | , CP     |
|             | Autorização Assessor<br>Autorização Ordenador<br>Despesa  | 12 Automicar     |                                          |                                      |                                 |              |            | <b>▼</b> Filtrar                                             | # Limper |
| ш н<br>\$ н | restação de Conta (<br>inanceiro 🤇                        | Ações Dat        | ta Solicitação Número/Ano                | Nome                                 | Lotação                         | Destino      | Val        | or Situação                                                  |          |
|             |                                                           | 30/              | 09/2016 876/2016                         | RXGXRXX SXNTXNX FXRRXXRX             | CGAB                            | ITUMBIARA/G0 | 0 62,5     | AUTORIZ, CHEF. II                                            | MEDIATO  |
|             |                                                           | III <b>B</b> 06/ | 10/2016 919/2016                         | FXRNXNDX NXGXXXRX DX SXLVX           | SIMA                            | ANAPOLIS/GO  | 50,0       | AUTORIZ. CHEF. II                                            | MEDIATO  |

- 3. O sistema vai listar todas as solicitações aguardando autorização, o Chefe Imediato possui duas maneiras de aprovar ou reprovar.
  - Clique no botão para abrir o formulário de solicitação preenchido, os documentos anexos ficam disponíveis para download. No final do formulário tem a opção de aprovar ou reprovar a solicitação e depois clique em "Salvar". Caso reprove a solicitação retorna para o solicitante.

| SSD - Siste<br>Diárias                                   | ema de S<br>Autoriz | olicitação d<br>ação Che | de<br>efia Imeo | diata Listagem                         | Homologacas     | Honologado | Homologaca | Ac A+       | A- © O o | EGPLAN<br>BRADE ESTADODE<br>FRANELMENTO      |
|----------------------------------------------------------|---------------------|--------------------------|-----------------|----------------------------------------|-----------------|------------|------------|-------------|----------|----------------------------------------------|
| 🛗 Diárias 🗸 🗸                                            |                     |                          | Orgão           | SECRETARIA DE ESTADO DE GESTÃO E PLANE | JAMENTO         |            |            |             |          |                                              |
| Solicitação Viagem<br>Autorização Chefia<br>Imediata     |                     | Período de               | e Solicitação   | 28/09/2016                             | a               | 13/10/2016 |            |             |          | Ŀ                                            |
|                                                          |                     | N                        | * Solicitação   |                                        | Ano Solicitação |            |            |             |          |                                              |
| Autorização Assessor<br>Autorização Ordenador<br>Despesa |                     |                          |                 |                                        |                 |            |            |             |          | <b>▼Filtrar</b> <i>d</i> <sup>®</sup> Limpar |
|                                                          | C? Autoriza         | ir.                      |                 |                                        |                 |            |            |             |          |                                              |
|                                                          | Ações               | Data Solicitação         | Número/Ano      | Nome                                   | Lotação         |            |            | Destino     | Valor    | Situação                                     |
|                                                          |                     | 30/09/2016               | 876/2016        | RXGXR0X SXNTXIXX FXRRXXRX              | CGAB            |            |            | TUMBIARA/GO | 62,50    | AUTORIZ. CHEF. IMEDIATO                      |
|                                                          | H 8                 | 06/10/2016               | 919/2016        | FXRNXNDX NXGXXXRX DX SXLVX             | SIMA            |            |            | ANAPOLIS/GO | 50,00    | AUTORIZ. CHEF. IMEDIATO                      |
|                                                          | 1                   |                          | 2               |                                        |                 |            |            |             |          |                                              |

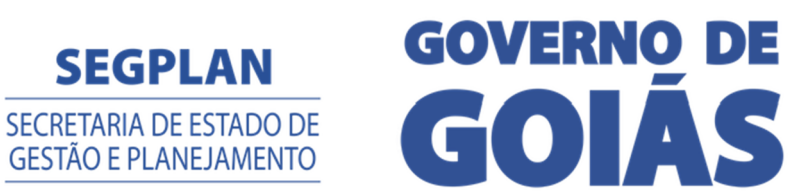

| Horrosseeto Ho                                                                                                    | Orgen<br>Destin<br>Said<br>Transporte Vol<br>Prueldad                                        | бо сонителние     бо сонителние     бо пине     20/09/2016     20/09/2016     Velouto опсин     Velouto опсин     Velouto опсин     Ассметичие     о заселетие | а<br>Ана<br>14:00<br>20:15<br>Энсулим мессулта на сомос ре плимвана. |                                            |                                                                |                                          | et <sup>er</sup>                     |
|----------------------------------------------------------------------------------------------------|----------------------------------------------------------------------------------------------|----------------------------------------------------------------------------------------------------|----------------------------------------------------------------------|--------------------------------------------|----------------------------------------------------------------|------------------------------------------|--------------------------------------|
| Homooren Ho                                                                                                    | Diaria<br>Modalibade Da Dukita<br>Introdul<br>PARCIAL<br>Sutrorização<br>Solotaçã<br>Decorçã | Begroude,                                                                                                    | QUANTIDADK<br>0<br>1                                                 | VALOR<br>16 0.00<br>16 5 0.00<br>16 5 0.00 | VALOR ACRÉSCIMO<br>IS 0,00<br>IS 12,30<br>IS 12,30<br>IS 12,30 | TOTAL<br>85.0,00<br>85.62,50<br>85.62,50 | 55 <sup>68</sup><br>55 <sup>68</sup> |
| Págna kislat     Configuração:      Salando Vigoria     Autorização Chefá     Autorização Ateneros     Autorização Ateneros | istema de Solicita<br>Autorização Chefia I<br>Detalhes<br>Color<br>Des Salenaç               | ção de Diárias<br>mediata catatro<br>e [8<br>6 02052016                                                                                                    | Numero/Ira 52                                                        | 16                                         |                                                                |                                          | GOVERNO DE<br>GOIÂS<br>• & & •<br>w  |

2. Marque uma ou mais no check-in box, e clique no botão "Autorizar", selecione aprovar ou reprovar a solicitação e depois clique em "Enviar".

|                                                                                                    | SSD - Siste<br>Diárias                                                                                                    | ema de Solicitação c                                                                                                    |                                                                                                    |                                                                                                    |                                                                                                    |                        |             |                                             | SCTI<br>Super relations Central GES            | SEGPLAN<br>RETARIA DE ESTADO DE<br>TÃO E PLANEIAMENTO                                                                                                    | DIÁS                                                                                                    |
|----------------------------------------------------------------------------------------------------|----------------------------------------------------------------------------------------------------|----------------------------------------------------------------------------------------------------|----------------------------------------------------------------------------------------------------|----------------------------------------------------------------------------------------------------|----------------------------------------------------------------------------------------------------|------------------------|-------------|---------------------------------------------|------------------------------------------------|----------------------------------------------------------------------------------------------------|----------------------------------------------------------------------------------------------------|
| Image: Set in the set in the set i                                                                                                    | Página Inicial                                                                                                    | Autorização Che                                                                                                    | fia Imed                                                                                                    | iata Listarem                                                                                                   |                                                                                                    |                        |             |                                             |                                                | • • • • •                                                                                                    |                                                                                                    |
| New       0       000000000000000000000000000000000000                                                                                                    |                                                                                                    | 3                                                                                                    |                                                                                                    |                                                                                                    |                                                                                                    | - X.                   | - S'        | ALC: N                                      |                                                |                                                                                                    |                                                                                                    |
|                                                                                                    | 🛗 Diárias 🗸 🗸                                                                                                    |                                                                                                    | Orgão                                                                                                    | SECRETARIA DE ESTADO DE GESTÃO E PLA                                                                            | NEJAMENTO                                                                                                    |                        |             |                                             |                                                |                                                                                                    |                                                                                                    |
|                                                                                                    | Soncitação Viagem<br>Autorização Chefia<br>Imediata                                                                                                    | Período de                                                                                                    | r Solicitação                                                                                                    | 28/09/2016                                                                                                    | a                                                                                                    | 13/10/2016             |             |                                             |                                                |                                                                                                    | de la                                                                                                    |
|                                                                                                    |                                                                                                    | N <sup>2</sup>                                                                                                    | <sup>o</sup> Solicitação                                                                                         |                                                                                                    | Ano Solicitação                                                                                                |                        |             |                                             |                                                |                                                                                                    | ř                                                                                                    |
|                                                                                                    | Autorização Assessor<br>Autorização Ordenador                                                                                                    |                                                                                                    |                                                                                                    |                                                                                                    |                                                                                                    |                        |             |                                             |                                                | <b>▼</b> Filtrar                                                                                                    | ipor                                                                                                    |
| I marking       Numerick       Numerick       <                                                                                                    | Despesa                                                                                                    | d? Autorizar                                                                                                    |                                                                                                    |                                                                                                    |                                                                                                    |                        |             |                                             |                                                |                                                                                                    |                                                                                                    |
| A Norway          Image: Norway       Image: Norway       <                                                                                                    |                                                                                                    | 🔲 Ações 🛛 Data Solicitação                                                                                                    | Número/Ano                                                                                                    | Nome                                                                                                    | Lotação                                                                                                    |                        | 1           | Destino                                     | Valor                                          | Situação                                                                                                    |                                                                                                    |
| ADDRESS BARRANGE ADDRESS ADDRESS ADDRE                                                                                                    |                                                                                                    | 30/09/2016                                                                                                    | 876/2016                                                                                                    | RXGXRXX SXNTXNX FXRRXXRX                                                                                        | CGAB                                                                                                    |                        |             | ITUMBIARA/GO                                | 62,50                                          | AUTORIZ, CHEF, IMEDIATO                                                                                                    | 6                                                                                                    |
| SS-Stema de Solicitação de<br>Darias       Seren a solicitação de<br>Darias       Seren a solicitação de<br>Darias       Seren a solicitação de<br>Darias       Seren a solicitação de de darias       Seren a solicitação de de darias       Seren a solicitação de darias       Seren a solicitação darias       Seren a solicitação darias       Seren a solicitação darias       Seren a solicitação darias                                                                                                    |                                                                                                    | 06/10/2016                                                                                                    | 919/2016                                                                                                    | FXRNXNDX NXGXXXRX DX SXLVX                                                                                      | SIMA                                                                                                    |                        |             | ANAPOLIS/GO                                 | 50,00                                          | AUTORIZ, CHEF, IMEDIATO                                                                                                    | 200                                                                                                    |
| SD-Sistema de Solicitação de<br>Diarias<br>Menerale<br>Menerale<br>Me |                                                                                                    | 1                                                                                                    |                                                                                                    |                                                                                                    |                                                                                                    |                        |             |                                             |                                                |                                                                                                    |                                                                                                    |
| SSD - Sistema de Solicitação de<br>Diarias<br>Menoremento<br>Response<br>Response<br>Respo    | 4° - 7°                                                                                                    |                                                                                                    |                                                                                                    | V                                                                                                    | <u> </u>                                                                                                    | 20-                    | 10          |                                             | ~                                              | ~~~~~~~~~~~~~~~~~~~~~~~~~~~~~~~~~~~~~~                                                                                                    |                                                                                                    |
| Dirtic     Torgic     Scherkand Esthologie       Dirtic     *       Scherkander     2000/2015       Scherkander     *       Presenter     *       Presenter                                                                                                    |                                                                                                    |                                                                                                    |                                                                                                    |                                                                                                    |                                                                                                    |                        |             |                                             |                                                | 40000 ANI                                                                                                    | _                                                                                                    |
| Autority Verman       Autority Verman       Autority Verman       Autority Verman       Period of Sciences       Period of Sciences </th <th>SSD - Siste<br/>Diárias</th> <th>ema de Solicitação c<br/>Nutorização Che</th> <th>de<br/>Sologia<br/>fia Imed</th> <th>Autoriza</th> <th>r<br/>ão Aprovada</th> <th>æ</th> <th>× sologače</th> <th>o<br/>Honold</th> <th></th> <th></th> <th>oiás हर<sup>0</sup><br/>२<sup>०६०</sup></th>                                                                                                    | SSD - Siste<br>Diárias                                                                                                    | ema de Solicitação c<br>Nutorização Che                                                                                                    | de<br>Sologia<br>fia Imed                                                                                        | Autoriza                                                                                                    | r<br>ão Aprovada                                                                                               | æ                      | × sologače  | o<br>Honold                                 |                                                |                                                                                                    | oiás हर <sup>0</sup><br>२ <sup>०६०</sup>                                                                                                    |
| Konzepia dzeranie v starząda Dzeranie w starząda Dzeranie w s                                                                                                    | SSD - Siste<br>Diarias                                                                                                    | ema de Solicitação c                                                                                                    | de<br>Ifia Imed                                                                                                  | Liata Literen<br>Secretaria de Estado de c                                                                      | r<br>šo Aprovada<br>o                                                                                          |                        | × jologiaci | o<br>Honold                                 |                                                |                                                                                                    | oiás d <sup>o</sup><br>R <sup>IS</sup>                                                                                                    |
| Prezeja de Corra                                                                                                    | SSD - Siste<br>Diarias<br>Pigra local<br>Configeraçãos<br>Solonção (logra<br>Astronomo Lorito<br>Instituto                                                                                                    | erna de solicitação d<br>Autorização Chê                                                                                                    | de<br>fia Imed<br>Orgão<br>solicitação                                                                           | Hiata Lum<br>Secretama de Estado de<br>2000/2016                                                                | n<br>Bo Aproveds<br>o                                                                                          | <i>1</i> 2<br><b>←</b> | × tologači  | o<br>Honol <sup>o</sup>                     |                                                | SEGPLAN<br>BETARA DE GARACIE<br>AND AND AND AND AND AND AND AND AND AND                                                                                                    | OIÁS de la constante de la constante de la con |
| Interaction         Comparison         Comparison         Compar                                                                                                    | SSD - Siste<br>Diarias<br>Vigra local<br>Configmentos<br>Soletando Vigra<br>Astronação Asensor<br>Anactação Asensor<br>Anactação Asensor                                                                                                    | ema de Solicitação d<br>Nutorização Ché<br>Autorização Peres de<br>Not                                                                                                    | de<br>fia Imed<br>Orgão<br>Solicitação                                                                           | Liata Leven Autoriza<br>Secretaria de Estado de<br>28/9/2016 2000 ca                                            | r<br>Ba <u>Aproveds</u><br>o<br>acternes restantes                                                             | 2<br>•<br>•<br>•<br>•  |             | o<br>Honol <sup>o</sup>                     |                                                | SEGPLAN<br>Rame Address<br>Market<br>Market<br>Address<br>Address<br>Add                                                                                                    |                                                                                                    |
|                                                                                                    | SSD - Siste<br>Diarias<br>Prime Revaluation<br>Configuraçãos<br>Diarias<br>Diaria<br>Diarias<br>Diarias<br>Diarias<br>Diarias<br>Dia | ema de Solicitação d<br>Autorização Ché<br>Persona de<br>Normania<br>Managemento<br>Persona de<br>Normania<br>Persona de<br>Normania<br>Persona de<br>Normania                                                                                                    | de<br>fia Imed<br>Orgao<br>Solicitação<br>Solicitação                                                            | Liata Loopen Salara<br>SECRETARA DE ESTADO DE<br>280092016 2000 ca                                              | r<br>Bo Aproved<br>D<br>D<br>D<br>D<br>D<br>D<br>D<br>D<br>D<br>D<br>D<br>D<br>D<br>D<br>D<br>D<br>D<br>D<br>D | 2<br>•<br>•            | × bold      | o<br>Hono <sup>g</sup><br>Hono <sup>g</sup> | S⊊TI<br>SGERENE EN EN<br>SGERENE EN EN<br>REFE | SEGPLAN<br>Trans Conference<br>Market<br>Market<br>Marke |                                                                                                    |
|                                                                                                    | SSD - Siste<br>Diarias<br>Partine<br>Partine<br>Statistics (Marcine<br>Statistics (Marcine<br>Association (Marcine<br>Association (Marcine<br>Association (Marcine)<br>Marcine<br>Association (Marcine)<br>Marcine<br>A                                                                                                    | ema de Solicitação d<br>Autorização Chê<br>Perioda de<br>Artentar<br>V Atentar                                                                                                    | de<br>fia Imed<br>Orga<br>Sciencedo<br>Sciencedo                                                                 | Autoriza<br>Secretama de estado de<br>Zacidazino<br>Nome                                                        | actores restances                                                                                              |                        | × BORDE     | e<br>Honor<br>Honor                         |                                                | SECONDAN<br>STORE CONTRACTOR<br>STORE CONTRACTOR<br>STORE CONTRACTOR<br>STUDIES<br>STUDIES                                                                                                    |                                                                                                    |
|                                                                                                    | SSD - Siste<br>Diarias<br>Plana kali<br>Configuração<br>Salanção Vasor<br>Altorização Associa<br>Presação do Santa da<br>Presação do Santa da<br>Presação do Santa da<br>Salanção Associa                                                                                                    | Autorização Ché<br>Autorização Ché<br>Perios de<br>Autorização Ché<br>Perios de<br>Atérica de<br>Atérica d | de<br>orgao<br>orgao<br>Solicitação<br>Solicitação<br>Solicitação<br>Nimero/Ano<br>STSCO16<br>STSCO16<br>STSCO16 | Autoriza<br>Secretama de ESTADO DE<br>2009/2016<br>Nome<br>Roboto Sourtour Fomotore<br>Desendor Antonoso Poetor | r<br>Bo Agrowth<br>o acores resarces<br>Exercision<br>COR<br>SILA SULA                                         | Canadar 2              | × bolic     | Partine<br>Hornof<br>Partine<br>Partine     |                                                | SEGEPLAN<br>The Andread States of the Andread States of the Andread S                                                                                                    |                                                                                                    |

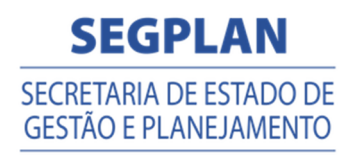

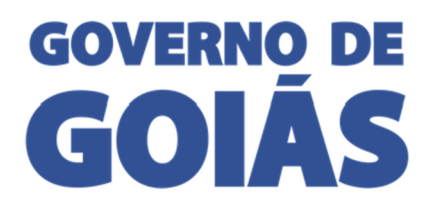

#### Prestação de conta

Para verificar Prestação de Contas que estão aguardando aprovação:

- 1. Clique em "Prestação de Conta", depois "Autorização Chefia Imediata".
- Clicar em "Filtrar". Para Refinar a busca utilizar os filtros "Orgão", "Período", "№ Solicitação" e "Ano Solicitação".

| Diárias                                                                                                    | na de So                                            | olicitação d                                                  | de <sub>10</sub> 0                                                                      |                                                                                 |                                                      |            |                              |                                                                    | Superinternationess C<br>de Technologies do Irrito<br>A# A+ A- |                       | ETARIA DE ESTADO DE STA<br>IÃO E PLANEJAMENTO                                 | GOIÁ:                       |
|----------------------------------------------------------------------------------------------------|-----------------------------------------------------|---------------------------------------------------------------|-----------------------------------------------------------------------------------------|---------------------------------------------------------------------------------|------------------------------------------------------|------------|------------------------------|--------------------------------------------------------------------|----------------------------------------------------------------|-----------------------|-------------------------------------------------------------------------------|-----------------------------|
| Pagna Inicial                                                                                                    | utoriz                                              | ação Che                                                      | efia Imec                                                                               | diata Listagem                                                                  |                                                      |            |                              |                                                                    |                                                                |                       |                                                                               |                             |
| Diárias <                                                                                                    |                                                     |                                                               | Orgão                                                                                   | SECRETARIA DE ESTADO DE GESTÃO E PLAN                                           | FIAMENTO                                             |            |                              |                                                                    |                                                                |                       |                                                                               |                             |
| Prestação de Conta 🗸                                                                                                    |                                                     | Período d                                                     | la Prestação                                                                            | 28/09/2016                                                                      | a                                                    | 13/10/2016 |                              |                                                                    |                                                                |                       |                                                                               |                             |
|                                                                                                    |                                                     |                                                               |                                                                                         |                                                                                 | 1 1 1 1 1 1                                          |            |                              |                                                                    |                                                                |                       |                                                                               |                             |
| Autorização Chefia<br>Imediata                                                                                                    |                                                     | N                                                             | ° Solicitação                                                                           |                                                                                 | Ano Solicitação                                      |            |                              |                                                                    |                                                                |                       |                                                                               |                             |
| Autorização Chefia<br>Imediata<br>Autorização de Recursos<br>Autorização Assessor<br>Autorização Ordenador<br>Despesa<br>Autorização Financeiro                | C Austorizat                                        | N<br>Data Prestação                                           | * Solicitação<br>Número/Ano                                                             | Nome                                                                            | Ano Solicitação                                      |            | Viajou?                      | Destino                                                            | Valor                                                          | Saldo                 | T Filtrar                                                                     | Limper                      |
| Autorização Chefia<br>Imediata<br>Autorização de Recursos<br>Autorização Assessor<br>Autorização Ordenador<br>Despesa<br>Autorização Financeiro<br>Inanceiro K | C? Autorizat                                        | N<br>Data Prestação<br>07/10/2016                             | <ul> <li>Solicitação</li> <li>Número/Ano</li> <li>871/2016</li> </ul>                   | Nome<br>RXGXR0X MUSQX0TX                                                        | And Soliditação                                      |            | Viajou?<br>SIM               | Destino<br>MONTES CLAROS DE GOIAS/GO                               | Valor<br>210,00                                                | Saldo<br>0,00         | T Filtrar                                                                     | Limper<br>ATO               |
| usterização Chefia<br>mediata<br>usorização de Recursos<br>usorização Assessor<br>expensa<br>expensa<br>usorização Financeiro<br>nanceiro <<br>eleitórios <    | Cr Autorizat                                        | N<br>Data Prestação<br>07/10/2016<br>07/10/2016               | <ul> <li>Solicitação</li> <li>Número/Ano</li> <li>871/2016</li> <li>884/2016</li> </ul> | Nome<br>Ricarrox Miscourtx<br>Prenandix Inscoures da Sal Va                     | And Solicitação                                      |            | Viajou?<br>SIM               | Destino<br>MONTES CLAROS DE GOIAS/GO<br>ANAPOLIS/GO                | Valor<br>210,00<br>50,00                                       | Saldo<br>0,00<br>0,00 | Filtrar                                                                       | Limper<br>ATO<br>ATO        |
| Autorização Chefia<br>Immediata<br>Autorização de Recursos<br>Autorização Ordenador<br>Despena<br>Autorização Frunceiro<br>Inanceiro e<br>Ieletôrios e         | Cr Autorizan<br>Ações<br>B<br>B<br>B<br>B<br>B<br>B | N<br>Data Prestação<br>07/10/2016<br>07/10/2016<br>07/10/2016 | * Solicitação<br>Número/Ano<br>871/2016<br>884/2016<br>870/2016                         | Nome<br>IRVGRIBOX MEGQIOTX<br>PRIMARIDX NARGOORP DX SVLVX<br>NARGOORP CXX SVLVX | Ano Solicitação<br>Lotação<br>GEVAI<br>SIMA<br>GEVAI |            | Viajou?<br>SIM<br>SIM<br>SIM | Destino<br>MONTES CLAROS DE GOLAS/GO<br>ANAPOLIS/GO<br>ANAPOLIS/GO | Valor<br>210,00<br>50,00<br>50,00                              | Saldo<br>0,00<br>0,00 | Situação<br>AUTORIZ CHEF. IMEDI<br>AUTORIZ CHEF. IMEDI<br>AUTORIZ CHEF. IMEDI | Limper<br>ATO<br>ATO<br>ATO |

- 3. O sistema vai listar todas as prestações aguardando autorização, o Chefe Imediato possui duas maneiras de aprovar ou reprovar.
  - Clique no botão para abrir o formulário de prestação preenchido, os documentos anexos ficam disponíveis para download. No final do formulário tem a opção de aprovar ou reprovar a prestação e depois clique em "Salvar". Caso reprove a solicitação retorna para o solicitante.

| SSD - Sister<br>Diárias                                                                          | ma de So             | olicitação (                                             | de                                             |                                                                                         |                                   |                    |                                                                       | Supervisiones (<br>de Tecenologia de trat | Secret<br>Secret<br>Secret<br>Secret<br>GESTA | EGPLAN<br>TARIA DE ESTADO DE<br>O E PLANEJAMENTO                                          |
|--------------------------------------------------------------------------------------------------|----------------------|----------------------------------------------------------|------------------------------------------------|-----------------------------------------------------------------------------------------|-----------------------------------|--------------------|-----------------------------------------------------------------------|-------------------------------------------|-----------------------------------------------|-------------------------------------------------------------------------------------------|
| Página Inicial                                                                                   | Autoriz              | ação Che                                                 | efia Imeo                                      | diata Listagem                                                                          |                                   |                    |                                                                       |                                           |                                               |                                                                                           |
| <ul> <li>Configurações</li> <li>Diárias</li> </ul>                                               |                      |                                                          | Orgão                                          | SECRETARIA DE ESTADO DE GESTÃO E PLAN                                                   | EJAMENTO                          |                    |                                                                       |                                           | ~                                             |                                                                                           |
| Prestação de Conta ~<br>Prestar Conta                                                            |                      | Período d                                                | da Prestação                                   | 28/09/2016                                                                              | a 13/10/2016                      |                    |                                                                       |                                           |                                               |                                                                                           |
| Autorização Chefia<br>Imediata                                                                   |                      | N                                                        | lº Solicitação                                 |                                                                                         | Ano Solicitação                   |                    |                                                                       |                                           |                                               |                                                                                           |
| Autorização de Recursos                                                                          |                      |                                                          |                                                |                                                                                         |                                   |                    |                                                                       |                                           |                                               | T Change of Lineare                                                                       |
| Autorização Ordenador                                                                            | Alexandre            |                                                          |                                                |                                                                                         |                                   |                    |                                                                       |                                           |                                               | ( nuce) as comper-                                                                        |
| Autorização Ordenador<br>Despesa<br>Autorização Financeiro                                       | 🗘 Autorizat          | Data Prestação                                           | Número/Ano                                     | Nome                                                                                    | Lotação                           | Viaj               | ou? Destino                                                           | Valor                                     | Saldo                                         | Situação                                                                                  |
| Autorização Ordenador<br>Despesa<br>Autorização Financeiro<br>\$ Financeiro <                    | C Autorizat          | Data Prestação<br>07/10/2016                             | Número/Ano<br>871/2016                         | Nome<br>RXGXR0X M05Q00TX                                                                | <b>Lotação</b><br>GEVAJ           | Viaj               | ou? Destino<br>MONTES CLAROS DE GOIAS/GO                              | Valor<br>210,00                           | <b>Saldo</b><br>0,00                          | Situação<br>AUTORIZ, CHEF, IMEDIATO                                                       |
| Autorização Ordenador<br>Despesa<br>Autorização Financeiro<br>\$ Financeiro <<br>M Relatórios <  | C Autorizan          | Data Prestação           07/10/2016           07/10/2016 | Número/Ano<br>871/2016<br>884/2016             | Nome<br>RXGXRXX MXSQXXTX<br>FXRMXNDX NXGXXXXX                                           | <b>Lotação</b><br>GEVAI<br>SIMA   | Viaj<br>SIM<br>SIM | OUP Destino<br>MONTES CLAROS DE GOIAS/GO<br>ANAPOLIS/GO               | Valor<br>210,00<br>50,00                  | Saldo<br>0,00<br>0,00                         | Situação<br>Autoriz. CHEF. IMEDIATO<br>AUTORIZ. CHEF. IMEDIATO                            |
| Autorização Ordenador<br>Despesa<br>Autorização Financeiro<br>\$ Financeiro <<br>Ma Relatórios < | C Autorizan<br>Ações | Data Prestação<br>07/10/2016<br>07/10/2016<br>07/10/2016 | Número/Ano<br>871/2016<br>884/2016<br>870/2016 | Nome<br>REXISTROX MUSQVXTX<br>PRINARIDX NIKSOORK DX SYLVX<br>XVALIORIK SXLVA DX CNRVLHX | Lotação<br>GEVAI<br>SINA<br>GEVAI | Viaj<br>SIM<br>SIM | Destino     MONTES CLAROS DE GOIAS/GO     ANAPOLIS/GO     ANAPOLIS/GO | Vator<br>210,00<br>50,00<br>50,00         | Saldo<br>0,00<br>0,00<br>0,00                 | Situação<br>Autoriz, CHEF, IMEDIATO<br>AUTORIZ, CHEF, IMEDIATO<br>AUTORIZ, CHEF, IMEDIATO |

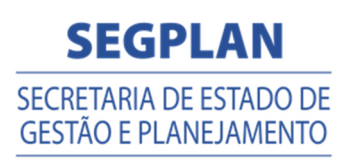

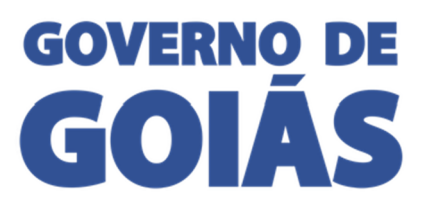

| Transporte Volta                                                                                                    | AVIÃO                     | Valor      | 100,00     |                 |               |
|----------------------------------------------------------------------------------------------------|---------------------------|------------|------------|-----------------|---------------|
|                                                                                                    |                           |            |            |                 |               |
| Atividades Realizadas                                                                                                    | TESTE                     |            |            |                 |               |
|                                                                                                    |                           |            |            |                 |               |
|                                                                                                    |                           |            | 11         |                 |               |
| Documentos                                                                                                    |                           |            | -          |                 |               |
| Decarrierbas                                                                                                    |                           |            | -          |                 |               |
|                                                                                                    | TESTE.or.                 |            |            |                 |               |
| Diária Solicitada                                                                                                    |                           |            |            |                 |               |
| MODALIDADE DA DIÁRIA                                                                                                    |                           | QUANTIDADE | VALOR      | VALOR ACRÉSCIMO | TOTAL         |
| PARCIAL                                                                                                    |                           | 0          | R\$ 0,00   | R\$ 0,00        | R\$ 0,00      |
| INTEGRAL                                                                                                    |                           | 2          | R\$ 480,00 | R\$ 0,00        | R\$ 480,00    |
| SUBTOTAL                                                                                                    |                           |            | Rs 480,00  | Rs 0,00         | R\$ 480,00    |
| Diária Utilizada                                                                                                    |                           |            |            |                 |               |
| Long and the second second sec |                           |            |            | lana anti-      |               |
| MODALIDADE DA DIARIA                                                                                                    |                           | QUANTIDADE | VALOR      | VALOR ACRESCIMO | TOTAL         |
| INTEGRA                                                                                                    |                           | 2          | Ps 490.00  | R\$ 0,00        | Ps 480.00     |
| SUPTOTAL                                                                                                    |                           | -          | R5 400,00  | R5 0,00         | R5 400,00     |
| SOBIOTAL                                                                                                    |                           |            | 13 400,00  | 13 0,00         | 1.5 400,00    |
| Saldo                                                                                                    | 0,00                      |            |            |                 |               |
| Autorização                                                                                                    |                           |            |            |                 |               |
|                                                                                                    | -                         |            |            |                 |               |
| Prestação de Conta                                                                                                    | Reprovada                 |            |            |                 |               |
| Descrição                                                                                                    |                           |            |            |                 |               |
|                                                                                                    |                           |            |            |                 |               |
|                                                                                                    |                           |            |            |                 |               |
|                                                                                                    | 2000 caracteres restantes |            | - le       |                 |               |
|                                                                                                    |                           |            |            |                 |               |
|                                                                                                    |                           |            |            |                 |               |
|                                                                                                    |                           |            |            |                 |               |
|                                                                                                    |                           |            |            |                 |               |
|                                                                                                    |                           |            |            |                 |               |
|                                                                                                    |                           |            |            |                 |               |
|                                                                                                    |                           |            |            |                 |               |
|                                                                                                    |                           |            |            |                 | SECOLAN COVER |

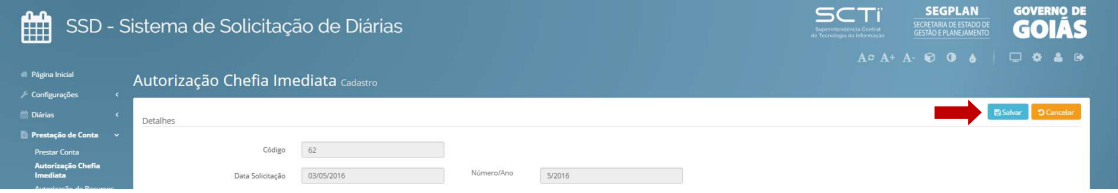

2. Marque uma ou mais no check-in box, e clique no botão "Autorizar", selecione aprovar ou reprovar a prestação e depois clique em "Enviar".

| SSD - Sis<br>Diárias                                                                                                    | tema de So                       | olicitação                                                                                                    | de joo                                                                                                    |                                                                                                    |                                                                                                    |                                                                                 |                                              |                                                                                                    |                                                                                 |                                                                                                    |                                                                                                    | IÁS<br>⊮  |
|----------------------------------------------------------------------------------------------------|----------------------------------|----------------------------------------------------------------------------------------------------|----------------------------------------------------------------------------------------------------|----------------------------------------------------------------------------------------------------|----------------------------------------------------------------------------------------------------|---------------------------------------------------------------------------------|----------------------------------------------|----------------------------------------------------------------------------------------------------|---------------------------------------------------------------------------------|----------------------------------------------------------------------------------------------------|----------------------------------------------------------------------------------------------------|-----------|
| Página Inicial                                                                                                    | Autoriz                          | ação Che                                                                                                    | efia Imec                                                                                                    | liata Listagern                                                                                                    | Hole                                                                                                    | Hole                                                                            | Hor                                          |                                                                                                    | 20                                                                              | HOL                                                                                                    | Hor                                                                                                    |           |
|                                                                                                    |                                  |                                                                                                    | Orgão                                                                                                    | SECRETARIA DE ESTADO DE GESTÃO E PLAN                                                                                                    | NEJAMENTO                                                                                                    |                                                                                 |                                              |                                                                                                    |                                                                                 |                                                                                                    |                                                                                                    |           |
| 📄 Prestação de Conta 🛛 🗸                                                                                                    |                                  | Período o                                                                                                    | la Prestação                                                                                                    | 28/09/2016                                                                                                    | a                                                                                                    | 13/10/2016                                                                      |                                              |                                                                                                    |                                                                                 |                                                                                                    |                                                                                                    | 1         |
| Prestar Conta<br>Autorização Chefia                                                                                                    |                                  | N                                                                                                    | * Solicitação                                                                                                    |                                                                                                    | Ano Solicitação                                                                                                    |                                                                                 |                                              |                                                                                                    |                                                                                 |                                                                                                    |                                                                                                    | ð         |
| Imediata<br>Autorização de Recursos                                                                                                    | 3                                |                                                                                                    |                                                                                                    |                                                                                                    |                                                                                                    |                                                                                 |                                              |                                                                                                    |                                                                                 |                                                                                                    | T Class                                                                                                    |           |
| Autorização Assessor                                                                                                    | ×0                               |                                                                                                    |                                                                                                    |                                                                                                    |                                                                                                    |                                                                                 |                                              |                                                                                                    |                                                                                 |                                                                                                    | (Thus) a bina                                                                                                    | - 1       |
| Despesa                                                                                                    | Autorizar                        |                                                                                                    |                                                                                                    |                                                                                                    |                                                                                                    |                                                                                 |                                              |                                                                                                    |                                                                                 |                                                                                                    |                                                                                                    |           |
| S Financeiro                                                                                                    | Ações                            | Data Prestação                                                                                                    | Número/Ano                                                                                                    | Nome                                                                                                    | Lotação                                                                                                    |                                                                                 | Viajou?                                      | Destino                                                                                                    | Valor                                                                           | Saldo                                                                                                    | Situação                                                                                                    | -         |
|                                                                                                    |                                  | 07/10/2016                                                                                                    | 871/2016                                                                                                    | RXGXRXX MXSQXXTX                                                                                                    | GEVAI                                                                                                    |                                                                                 | SIM                                          | MONTES CLAROS DE GOIAS/G                                                                                                    | 210,00                                                                          | 0,00                                                                                                    | AUTORIZ, CHEF, IMEDIATO                                                                                                    | - 50      |
|                                                                                                    |                                  | 07/10/2016                                                                                                    | 870/2016                                                                                                    | YOYI XXNX SYLVX DX CXRVXI HX                                                                                                    | GEVAL                                                                                                    |                                                                                 | SIM                                          | ANAPOLISIGO                                                                                                    | 50,00                                                                           | 0,00                                                                                                    | AUTORIZ CHEF. IMEDIATO                                                                                                    | - 1       |
|                                                                                                    |                                  | 07/10/2016                                                                                                    | 858/2016                                                                                                    | YOU YOU SXLVX DX CXEVXLHX                                                                                                    | GEVAL                                                                                                    |                                                                                 | SUL                                          | ANAPOLISIGO                                                                                                    | 50,00                                                                           | 0.00                                                                                                    | AUTORIZ CHEF IMEDIATO                                                                                                    | -         |
|                                                                                                    | toma da S                        | licitação                                                                                                    |                                                                                                    | .0                                                                                                    |                                                                                                    | 20                                                                              |                                              |                                                                                                    | sc.                                                                             | Ti s                                                                                                    | egplan CO                                                                                                    |           |
| SSD - Sis<br>Diàrias<br>Magna Insai<br>Contempos                                                                                                    | tema de Se                       | ação Ché                                                                                                    | de<br>Sfia Imec                                                                                                    | liata uqofim Pressa                                                                                                    | o Conte Aprovado                                                                                                    | æ                                                                               | ×                                            | obleter H                                                                                                    | SC<br>SC                                                                        | TI SCORE                                                                                                    |                                                                                                    | IÁS J     |
| SSD - Sis<br>Diárias<br>Originados<br>Originados<br>Originados<br>Diárias<br>Originados<br>Originados<br>Presensado Casto<br>Presensado Casto<br>Presensado Casto<br>Presensado Casto<br>Presensado Casto<br>Presensado Casto<br>Presensado Casto<br>Presensado Casto<br>Presensado Casto<br>Presensado Casto<br>Presensado Casto<br>Presensado Casto<br>Presensado Casto                                                                                                    | tema de se                       | Periodo Cipilio<br>Periodo Cipilio<br>Noticiano<br>Noticiano<br>Neteritta<br>Neteritta<br>Nete | de<br>fia Imec<br>Orgio<br>6 Pressado                                                                                                    | Liata un en estado de social de social de soci                                                                                                    | a Cons. Aprovad<br>a<br>actores resames                                                                                                    | 20<br>20<br>20<br>20<br>20<br>20<br>20<br>20<br>20<br>20<br>20<br>20<br>20<br>2 | ×<br>×                                       | Bootoo                                                                                                    | undan A+ A                                                                      | Ti S<br>Bana Erica<br>- C Control                                                                                                    |                                                                                                    |           |
| SSD - Sis<br>Diárias<br>Diárias<br>Cargungos<br>Bario<br>Bario | tema de Se<br>Autoriz:           | plicitação o<br>ação Ché<br>Peristo<br>N<br>N                                                                                                    | de<br>fila Imeco<br>orgio (<br>is presução (<br>sorreução (<br>sorreução (                                                                                                    | Liata Logori<br>2809/2016<br>2000 cm                                                                                                    | a Consa Aproveda                                                                                                    | €<br>Constr<br>Constr                                                           | ×<br>Of Envlar                               |                                                                                                    | SCO<br>SCO<br>SCO<br>SCO<br>SCO<br>SCO<br>SCO<br>SCO<br>SCO<br>SCO              | TTI S<br>Denis<br>Denis<br>Posta<br>Hono<br>Hono<br>Hono                                                                                                    |                                                                                                    |           |
| SSD - Sis<br>Diàrias<br>Contenentes<br>Contenentes                                                                                                    | tema de se<br>Autoriz:           | Diicitação d<br>ação Ché<br>Peristo d<br>N<br>Data Prestação                                                                                                    | de<br>fila Imeco<br>orgio (<br>is presução (<br>sonereido (<br>Mimero/Ano<br>27/2016                                                                                                    | Mone                                                                                                    | a Corna Aprovati a                                                                                                    |                                                                                 | X<br>Q Envlar<br>Viajou?                     | Berting                                                                                                    | SC<br>SC<br>SC<br>SC<br>SC<br>SC<br>SC<br>SC<br>SC<br>SC<br>SC<br>SC<br>SC<br>S | TTI S<br>Denis<br>Persona<br>Honoré<br>Honoré<br>Honoré                                                                                                    | EGPLAN<br>ARAC RE ORDER<br>ALE ALE ORDER<br>ALE ALE ORDER<br>VICE<br>VICE<br>STURGES<br>ALE ORDER METATION                                                                                                    | IÁS<br>SS |
| SSD - Sis<br>Diarias<br>Congregos<br>Diarias<br>Congregos<br>Di                                                                                                    | terna de se<br>Autoriz.          | Dicitação d<br>ação Ché<br>Perioso<br>N<br>Casa Presação<br>Gara Presação<br>Gara Presação                                                                                                    | de<br>fia Imec<br>orgio<br>6 Presacio<br>7 Sufericio<br>8 Stresacio<br>8 Stresacio<br>8 |                                                                                                    | c Cona Ayrows of a constant of a constant of |                                                                                 | ×<br>2) Envlar<br>Viajou <sup>2</sup><br>SiM |                                                                                                    | 50<br>50<br>50<br>50<br>50<br>50<br>50<br>50<br>50<br>50<br>50<br>50<br>50<br>5 | Linear<br>Antice<br>Antice | ESPLAN<br>of a second second sec |           |
| SSD - Sis<br>Diárias<br>Origonalista<br>Origonalista                                                                                                    | tema de Se<br>Autoriz<br>Autoriz | Periodo o<br>N<br>Periodo o<br>N<br>Data Prestação<br>orrazorá<br>orrazorá                                                                                                    | de<br>orgio<br>fria Imec<br>orgio<br>to Presação<br>to Presação<br>to Presa<br>to Presação<br>to Presação<br>to Presa | SECRETARIA DE ESTADO DE<br>2009/2016<br>XECRETARIA DE ESTADO DE<br>2009/2016<br>Xecret<br>Xecretaria<br>Xecretaria<br>Xecretari<br>Xecretaria<br>Xecretaria<br>Xecretaria<br>Xecretaria<br>Xec | Cona (Arrows)<br>cona (Cona Cona Cona Cona Cona Cona Cona Cona                                                                                                    |                                                                                 | C) Envior<br>Viajou?<br>Sitia<br>Sitia       | booten<br>booten<br>bo | 500<br>500<br>500<br>500<br>500<br>500<br>500<br>500                            | Hond<br>Sado                                                                                                    |                                                                                                    |           |

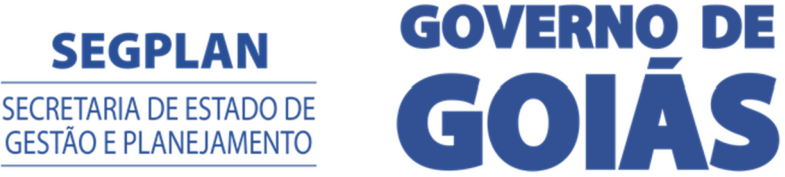

### **AUTORIZAÇÃO DE RECURSOS**

No menu "Autorização de Recursos" são apresentadas as solicitações e prestações aprovadas pelos chefes imediatos, o financeiro deve informar o empenho que será utilizado para o pagamento da diária. O sistema apresenta uma lista separada de solicitações e outra das Prestações.

#### Solicitação de viagem

Para verificar as Solicitações que estão aguardando recursos:

- 1. Clique em "Diárias", depois "Autorização de Recursos".
- 2. Clicar em "Filtrar". Para Refinar a busca utilizar os filtros "Orgão", "Período", "№ Solicitação" e "Ano Solicitação".

|                                                                                         | istema d                                            | le Solic                                | itaçã                       | io de Diárias                      |                 |            |                                            | Sugerintenden<br>de Tecnologia da |                        | EESTADO DE C                              | OI/          |
|-----------------------------------------------------------------------------------------|-----------------------------------------------------|-----------------------------------------|-----------------------------|------------------------------------|-----------------|------------|--------------------------------------------|-----------------------------------|------------------------|-------------------------------------------|--------------|
|                                                                                         |                                                     |                                         |                             |                                    |                 |            |                                            |                                   |                        |                                           |              |
| na iniciai<br>Ifigurações K                                                             | Autorizaç                                           | ão de Re                                | ecurso                      | DS Listagem                        |                 |            |                                            |                                   |                        |                                           |              |
|                                                                                         |                                                     |                                         | Orgão                       | SECRETARIA DE ESTADO DE GESTÃO E P | LANEIAMENTO     |            |                                            |                                   |                        |                                           |              |
|                                                                                         |                                                     |                                         |                             |                                    |                 |            |                                            |                                   |                        |                                           |              |
| orização Chefia<br>diata                                                                |                                                     | Período de So                           | olicitação                  | 03/05/2016                         | 8               | 03/05/2016 |                                            |                                   |                        |                                           |              |
| verização de                                                                            |                                                     | N* So                                   | licitação                   |                                    | Ano Solicitação |            |                                            |                                   |                        |                                           |              |
|                                                                                         |                                                     |                                         |                             |                                    |                 |            |                                            |                                   |                        |                                           |              |
| sursos<br>orização Assessor                                                             |                                                     |                                         |                             |                                    |                 |            |                                            |                                   |                        | ▼ Filtrar                                 | đ Ling       |
| sursos<br>orização Assessor<br>orização Ordenador                                       |                                                     |                                         |                             |                                    |                 |            |                                            |                                   | I                      | T Filtrar                                 | ø Ump        |
| urses<br>orização Assessor<br>orização Ordenador<br>pesa<br>arião de Conza              | Arraste e solte u                                   | ima coluna para                         | agrupar                     |                                    |                 |            |                                            |                                   | 1                      | TRitrar                                   | đ Ump        |
| urses<br>orização Assessor<br>orização Ordenador<br>pesa<br>cação de Conta <            | Arraste e solte u<br>Data Solicitação               | ima coluna para<br>Número/Ano           | agrupar<br>Nome             |                                    |                 |            | Lotação                                    | Destino                           | Valor                  | <b>T</b> Filtrar<br>Situação              | # Limp       |
| rrizos<br>vrização Assessor<br>vrização Ordenador<br>sesa<br>ação de Conta <<br>ceiro < | Arraste e solte u<br>Data Solicitação<br>03/05/2016 | ima coluna para<br>Número/Ano<br>5/2016 | agrupar<br>Nome<br>BRUNO UR | RBANO RODRIGUES                    |                 |            | Lotação<br>GERÊNCIA DE PROJETOS E SISTEMAS | Destino<br>BRASILIA/DF            | <b>Valor</b><br>480.00 | T Filtzor<br>Situação<br>AUTORIZ. RECURSI | @ Lung<br>05 |

3. O sistema vai listar todas as solicitações aguardando recursos, clique na solicitação para abrir o formulário de solicitação preenchido. No final do formulário o Financeiro pode reprovar a solicitação ou aprovar e informar o empenho que será utilizado para o pagamento da diária e depois clicar em "Salvar". Caso reprove a solicitação retorna para o solicitante.

| a de <sup>o</sup>    | Autorização                                   |                           |        |     |                                                                                                    |                                                  |                 | 1  |
|----------------------|-----------------------------------------------|---------------------------|--------|-----|----------------------------------------------------------------------------------------------------|--------------------------------------------------|-----------------|----|
| 10100 C              | Solicitação                                   | Aprovada                  |        |     |                                                                                                    |                                                  |                 | 20 |
| 400. 40              | Descrição                                     |                           |        |     |                                                                                                    |                                                  |                 |    |
|                      |                                               |                           |        |     |                                                                                                    |                                                  |                 |    |
| JP .                 | Dotação Orçamentária                          | 2000 caracteres restantes |        |     |                                                                                                    |                                                  |                 |    |
| -0100 <sup>201</sup> | Empenho *                                     | Selecione                 |        |     |                                                                                                    |                                                  |                 | şŚ |
| tour to              | Programa                                      |                           |        |     |                                                                                                    |                                                  |                 |    |
|                      | Ação                                          |                           |        |     |                                                                                                    |                                                  |                 |    |
| .0°                  | Fonte                                         |                           |        |     |                                                                                                    |                                                  |                 |    |
| . N <sup>019"</sup>  | Saldo Empenho                                 |                           |        |     |                                                                                                    |                                                  |                 | 59 |
| Holl Ho              | Empenhado a Pagar<br>Saldo Empenho Disponivel |                           |        |     |                                                                                                    |                                                  |                 |    |
|                      |                                               |                           |        |     |                                                                                                    |                                                  |                 |    |
| 100                  | 19 <sup>0</sup> (1                            | 2<br>2 <sup>0</sup>       | 19 (P) | 10° | de la constance de la constance de la constance de la constance de la constance de la constance de la constance | 19 <sup>0</sup>                                  | 10 <sup>0</sup> |    |
|                      |                                               |                           |        |     |                                                                                                    |                                                  |                 |    |
|                      |                                               |                           |        |     |                                                                                                    |                                                  | AN GOVERNO D    | DE |
| SSD -                | Sistema de Solici                             | tação de Diária           | s      |     | Superinter<br>de Tecnolog                                                                                       | dencia Central<br>la da Informação GESTÃO E PLAN | ESTADO DE GOLÁ  | 5  |
|                      |                                               |                           |        |     |                                                                                                    |                                                  |                 |    |

|                                | - 3 | Isterna de Solicit | açao de Dialia | as         |        |  | GUIAS           |
|--------------------------------|-----|--------------------|----------------|------------|--------|--|-----------------|
|                                |     |                    |                |            |        |  |                 |
|                                |     | Autorização de Rec | Ursos Cadastro |            |        |  |                 |
| Configurações                  |     | 3                  |                |            |        |  |                 |
| 🛗 Diárias                      |     | Detalhes           |                |            |        |  | Salvar Cancelar |
|                                |     |                    |                |            |        |  |                 |
| Autorização Chefia<br>Imediata |     | Código             | 8              |            |        |  |                 |
| Autorização de<br>Recursos     |     | Data Solicitação   | 03/05/2016     | Número/Ano | 5/2016 |  |                 |

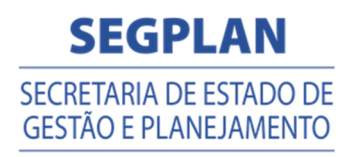

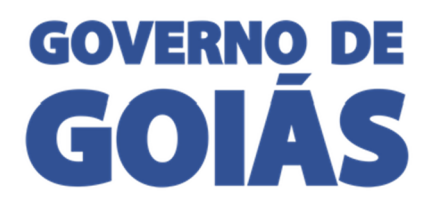

#### Prestação de conta

Para verificar Prestação de Contas que estão aguardando recursos:

- 1. Clique em "Prestação de Conta", depois "Autorização de Recursos".
- Clicar em "Filtrar". Para Refinar a busca utilizar os filtros "Orgão", "Período", "№ Solicitação" e "Ano Solicitação".

|                                     |                   |                 |            |                                  |                 |                                 |         |                 | A≎ A+  | A- 🗑 🛈 | •   U • #              |
|-------------------------------------|-------------------|-----------------|------------|----------------------------------|-----------------|---------------------------------|---------|-----------------|--------|--------|------------------------|
| A A                                 | utorizaç          | ão de Re        | ecurso     |                                  |                 |                                 |         |                 |        |        |                        |
|                                     |                   |                 | Orgão      | SECRETARIA DE ESTADO DE GESTÃO E | PLANEJAMENTO    |                                 | -       |                 |        |        |                        |
| ção de Conta 🗸 🗸                    |                   | Periodo da P    | restação   | 19/04/2016                       | a               | 04/05/2016                      | -       |                 |        |        |                        |
| ar Conta<br>Ização Chefia           |                   | Nº Sc           | olicitação |                                  | Ano Solicitação |                                 | -       |                 |        |        |                        |
| rização de                          |                   |                 |            |                                  |                 |                                 |         |                 |        |        | <b>▼</b> Filtrar Ø Lin |
| ização Assessor<br>ização Ordenador | Arraste e solte i | uma coluna para | agrupar    |                                  |                 |                                 |         |                 |        |        |                        |
| sa<br>harta Daaronim                | Data Prestação    | Número/Ano      | Nome       |                                  |                 | Lotação                         | Viajou? | Destino         | Valor  | Saldo  | Situação               |
| and the second                      | 04/05/2016        | 6/2016          | BRUNO U    | RBANO RODRIGUES                  |                 | GERÊNCIA DE PROJETOS E SISTEMAS | SIM     | CALDAS NOVAS/GO | 240,00 | 120,00 | AUTORIZ. RECURSOS      |
| nino <                              |                   |                 |            |                                  |                 |                                 |         |                 |        |        |                        |

4. O sistema vai listar todas as prestações aguardando recursos, clique na prestação para abrir o formulário de prestação preenchido. No final do formulário o Financeiro pode reprovar a prestação ou aprovar e informar o empenho que será utilizado para o pagamento da diária e depois clicar em "Salvar". Caso reprove a solicitação retorna para o solicitante.

| de la constanción de la constanción de la constanci de la constanción de la constanción de la constanc | Autorização              |                           |     |     |    |       |    |     |
|----------------------------------------------------------------------------------------------------|--------------------------|---------------------------|-----|-----|----|-------|----|-----|
| 100 <sup>00</sup>                                                                                                    | Solicitação              | Aprovada                  |     |     |    |       |    | 20. |
| 400. 40                                                                                                    | Descrição                |                           |     |     |    |       |    |     |
|                                                                                                    |                          |                           |     |     |    |       |    |     |
|                                                                                                    | Dotação Orçamentária     | 2000 caracteres restantes |     |     |    |       |    |     |
|                                                                                                    | Empenho *                | Selecione                 |     |     |    |       |    | 50  |
| 401. 40                                                                                                    | Programa                 |                           |     |     |    |       |    |     |
|                                                                                                    | Ação                     |                           |     |     |    |       |    |     |
|                                                                                                    | Fonte                    |                           |     |     |    |       |    |     |
|                                                                                                    | Saldo Empenho            |                           |     |     |    |       |    | 58° |
|                                                                                                    | Empenhado a Pagar        |                           |     |     |    |       |    |     |
|                                                                                                    | Saldo Empenho Disponivel |                           |     |     |    |       |    |     |
|                                                                                                    |                          |                           |     | ~10 |    | 0. FX |    |     |
| J.                                                                                                    | Ĵ,                       | J.                        | 200 | Ĩ   | E. | J.    | J. | . 1 |

| 🛗 SSD                          | - Si | iistema de Solicitação de Diárias             | SCTI<br>Anterna construction<br>CERTIANA DESINGUITA<br>CERTIANA DESINGUITA<br>CE |
|--------------------------------|------|-----------------------------------------------|----------------------------------------------------------------------------------------------------|
| # Página Inicial               |      | Autorização de Recursos Cadastro              |                                                                                                    |
| Contigurações                  |      |                                               |                                                                                                    |
|                                |      | Detalhes                                      | Salvar Cancelar                                                                                                    |
| 📄 Prestação de Conta           |      |                                               |                                                                                                    |
|                                |      | Código 63                                     |                                                                                                    |
| Autorização Chefia<br>Imediata |      | Deca Solicitação 04/05/2016 Número/Ano 6/2016 |                                                                                                    |

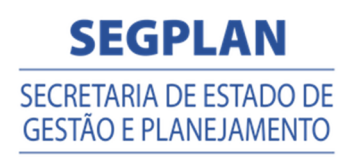

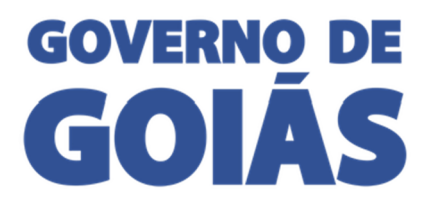

# AUTORIZAÇÃO ASSESSOR

No menu "Autorização Assessor" são apresentadas as solicitações e prestações aprovadas pelos chefes imediatos e com recurso informado. O Assessor deve informar se a há o acréscimo legal na diária e aprovar ou reprovar. O sistema apresenta uma lista separada de solicitações e outra das Prestações.

#### Solicitação de viagem

Para verificar as Solicitações que estão aguardando autorização:

- 1. Clique em "Diárias", depois "Autorização Assessor".
- 2. Clicar em "Filtrar". Para Refinar a busca utilizar os filtros "Orgão", "Período", "№ Solicitação" e "Ano Solicitação".

| SSD - S                                                  | Sistema d        | de Solic             | itação de Diárias                 |                 |                                 | SC <sup>1</sup><br>Reported and the formation of the formation of the | Constrait<br>Constrait<br>Constr | AN GOVERNO DE          |
|----------------------------------------------------------|------------------|----------------------|-----------------------------------|-----------------|---------------------------------|----------------------------------------------------------------------------------------------------|----------------------------------------------------------------------------------------------------|------------------------|
|                                                          | Autorizaç        | ção Asses            | SOT Listagem                      |                 |                                 |                                                                                                    | A5 A7 A- C U                                                                                                    |                        |
| Diárias ~                                                |                  | Org                  | 50 SECRETARIA DE ESTADO DE GESTÃO | E PLANEJAMENTO  |                                 | <b></b>                                                                                                    |                                                                                                    |                        |
| Solicitação Viagem<br>Autorização Chefia                 |                  | Periodo de Solicitaç | ão 03/05/2016                     | a               | 03/05/2016                      |                                                                                                    |                                                                                                    |                        |
| Autorização de Recursos                                  |                  | Nº Solicitaç         | ão                                | Ano Solicitação |                                 |                                                                                                    |                                                                                                    |                        |
| Autorização Assessor<br>Autorização Ordenador<br>Despesa |                  |                      |                                   |                 |                                 | -                                                                                                    |                                                                                                    | TFiltrar // Limpar     |
|                                                          | Arraste e solte  | uma coluna para a    | igrupar                           |                 |                                 |                                                                                                    |                                                                                                    |                        |
|                                                          | Data Solicitação | o Número/Ano         | Nome                              |                 | Lotação                         | Destino                                                                                                    | Valor                                                                                                    | Situação               |
|                                                          | 03/05/2016       | 5/2016               | BRUNO URBANO RODRIGUES            |                 | GERÊNCIA DE PROJETOS E SISTEMAS | BRASILIA/DF                                                                                                    | 480,00                                                                                                    | AUTORIZ. ORD. DESPESAS |
|                                                          |                  |                      |                                   |                 |                                 |                                                                                                    |                                                                                                    |                        |

3. O sistema vai listar todas as solicitações aguardando autorização, clique na solicitação para abrir o formulário de solicitação preenchido. Os documentos anexos ficam disponíveis para download. No final do formulário o Assessor deve informar se tem o acréscimo legal e aprovar ou reprovar a solicitação e depois clicar em "Salvar". Caso reprove a solicitação fica como reprovada aguardando analise do Ordenador de Despesa.

| PARCAL         0         HS 0.00         RS 0.00           INTEGAL         2         R5 400.00         R5 0.00           SUBTOTAL         R5 400.00         R5 0.00         R5 0.00           Dotação Orçamentária         R5 400.00         R5 0.00         R5 0.00           Program         2011-270/020074-EMPENHO TESTE         Program         4001 - PROGRAMA APOID ADMINISTRATIVO           Acção         4001 - APOID ADMINISTRATIVO         Program         600.00         Program           Saldo         0.00         Tramitação         REFORMANS         REFORMANSE           Tramitação         AUTORIZ, CIEF, INEDUCTOR A APOID ADMINISTRATIVO         REFORMANSE         REFORMANSE           Saldo         0.00         Tramitação         REFORMANSE         REFORMANSE           Saldo         0.00         TETE         MISRO LICIO DOS DE XINDERE         MISRO LICIO DOS DE XINDERE           Saldo         0.00         TETE         MISRO LICIO DOS DE XINDERE         MISRO LICIO DOS DE XINDERE           Saldo         0.00         TETE         MISRO LICIO DOS DE XINDERE         MISRO LICIO DOS DE XINDERE           Saldo         0.00         AUTOREZ, CIEF, INEDATO         APROVADO         TETE         MISRO LICIO DOS DE XINDERE           Saldo         1729                                                                                                    | MODALIDADE DA DIÁRIA |                             | QUANTIDADE  | VALOR      | VALOR ACRÉSCIMO |                             | TOTAL   |
|----------------------------------------------------------------------------------------------------|----------------------|-----------------------------|-------------|------------|-----------------|-----------------------------|---------|
| INTEGRAL     2     IS 4000     PE 0.00       SUBTOTAL     E5 480.0     PE 0.00       SUBTOTAL     E5 480.0     PE 0.00       Dotajão Orgamentária     Imagenania     SOUTO-PROCERMANA APOLO ADMINISTRATIVO     ESTEVILIA       Programa     4001 - APOLO ADMINISTRATIVO     Imagenania     Apolo - APOLO ADMINISTRATIVO       Valor     6001 - APOLO ADMINISTRATIVO     Imagenania     Imagenania       Valor     6000 - APOLO ADMINISTRATIVO     Imagenania     Imagenania       Valor     6000 - APOLO ADMINISTRATIVO     Imagenania     Imagenania       Valor     6000 - APOLO ADMINISTRATIVO     Imagenania     Imagenania       Tramatação     6000 - APOLO ADMINISTRATIVO     Imagenania     Imagenania       Tramatação     6000 - APOLO ADMINISTRATIVO     Imagenania     Imagenania       Tramatação     6000 - APOLO ADMINISTRATIVO     Imagenania     Imagenania       Tramatação     6000 - Imagenania     Imagenania     Imagenania       Datata data     Apolo ADMINISTRATIVO     Imagenania     Imagenania       Tramatação     1000 - Imagenania     Apolo ADOLO RECUESO     Imagenania       Datata data     Apolo ADOLO RECUESO     Apolo ADOL RECUESO     Imagenania       Datata data     Apolo ADOLO RECUESO     Apolo ADOL RECUESO     Imagenania <td>PARCIAL</td> <td></td> <td>0</td> <td>R\$ 0.00</td> <td>R\$ 0.00</td> <td colspan="2">R\$ 0.00</td>                                                                                                    | PARCIAL              |                             | 0           | R\$ 0.00   | R\$ 0.00        | R\$ 0.00                    |         |
| VietOrAL         Viet Organization         Viet Organization         Vi | NTEGRAL              |                             | 2           | R\$ 480,00 | R\$ 0,00        |                             | R\$ 480 |
| totagilo Orgamentiana         Empiensio         2016/2701002000014 - EMPENHO TESTE           Programa         4001 - RPGOGRMAA APOID ADMINISTRATIVO                                                                                                    | UBTOTAL              |                             |             | R\$ 480,00 | R\$ 0,00        |                             | R\$ 48  |
| Emperior         2015/27010020074 - EMPERIOR TESTE           Programa         4001 - PROGRAMA APOLO ADMINISTRATIVO           Ação         4001 - APOLO ADMINISTRATIVO           Fonde         0 - RECETAS ORDINARIAS           Vieire         6.000.0000 / EMPERIA           Solido                                                                                                    | Dotação Orcamentária |                             |             |            |                 |                             |         |
| Emperiha         2016/27100000074 - ENPERIHO TESTE           Programa         4001 - APOIO ADMINISTRATIVO           Ação         4001 - APOIO ADMINISTRATIVO           Ação         001 - APOIO ADMINISTRATIVO           Forita         D - RECEITAS ORDINARIAS           Vieir         0.00           Tramitação         100           DATANDRA         100 ADMINISTRATIVO           Saldo         0.00           Tramitação         100           DATANDRA         100 ADMINISTRATIVO           Datandoma         100           Tramitação         100           Datandoma         100           Datandoma         100           Autrolizz, Criefs. INEDIATO         APROVADO         TESTE           Autrolizz, Criefs. INEDIATO         APROVADO         APROVADO RECUISO           Autrolizz, Criefs. INEDIATO         APROVADO         APROVADO RECUISO           Autrolizz, Criefs. INEDIATO         APROVADO         APROVADO RECUISO                                                                                                    |                      |                             |             |            |                 |                             |         |
| Index         Index         Index <th< td=""><td>Empenho</td><td>2016270100200074 - EMPENHO</td><td>reste</td><td></td><td></td><td></td><td></td></th<>                                                                                                    | Empenho              | 2016270100200074 - EMPENHO  | reste       |            |                 |                             |         |
| λζδο         4001-λΡΟΙΟ ΑΔΝΙΝΙSTRATIVO           Forme         0-RECEITAS ORDINARIAS           Valor         6.080.00           Salob         0.00           Tramitação         1000           DATANDRA         NITORIZAÇÃO           DATANDRA         NITORIZAÇÃO           DESOLOS (17.5312)         ALTORIZAÇÃO           AUTORIZAÇÃO         ESECIÇÃO           DATANDRA         NITORIZAÇÃO           DATANDRA         NITORIZAÇÃO           DATANDRA                                                                                                    | Programa             | 4001 - PROGRAMA APOIO ADMIN | ISTRATIVO   |            |                 |                             |         |
| Fonte         Di-RECETIAS ORDINARIAS           Valer         Concorr           Saldo         Concorr           Tramitação         Autorização         REPONSÁVEL           DatantoRa         Inforz, cles, instruito         Autorização         REPONSÁVEL           DatantoRa         Inforz, cles, instruito         Autorização         REPONSÁVEL           DatantoRa         Inforz, cles, instruito         Antorização         REPONSÁVEL           DatantoRa         Inforz, cles, instruito         Antorização         REPONSÁVEL           DatantoRa         Inforz, cles, instruito         Antorização         REPONSÁVEL           Tem actéciono         Na         Entruitação         Inforzação         REPONSÁVEL                                                                                                    | Ação                 | 4001 - APOIO ADMINISTRATIVO |             |            |                 |                             |         |
| Velocity           Selecity           Selecity           Tramitação           DATA/HORA         Tramitação         RESPONSÁVEL           DATA/HORA         Tramitação         RESPONSÁVEL           DATA/HORA         Tramitação         RESPONSÁVEL           DATA/HORA         ATORIZAÇÃO         RESPONSÁVEL           DATA/HORA         ATORIZAÇÃO         RESPONSÁVEL           DATA/HORA         ATORIZAÇÃO         RESPONSÁVEL           DATA/HORA         ATORIZAÇÃO         RESPONSÁVEL           DATA/HORA         ATORIZAÇÃO         RESPONSÁVEL           DATA/HORA         ATORIZAÇÃO         AREOVADO RECURSO         MEROVADO RECURSO         MEROVADO RECURSO           Tram Arcédorant         Tram Arcédorant         Tram Arcédorant                                                                                                    | Fonte                | 0 - RECEITAS ORDINARIAS     |             |            |                 |                             |         |
| Sale         0.00           Tramitação           DATANDORA         TRO         AUTORIZAÇÃO         DESCRIÇÃO         RESPONSÁVEL           00/05/2016 71/2512         AUTORIZAÇÃO         ATRONA         TETE         MRROX LOCOR DOS DIX SNORORIZ           00/05/2016 71/2512         AUTORIZAÇÃO         ARGOVADO         TETE         MRROX LOCOR DOS DIX SNORORIZ           00/05/2016 71/2512         AUTORIZAÇÃO         ARGOVADO         RESPONSÃO MRROX LOCOR DOS DIX SNORORIZ           AUTORIZAÇÃO         ARGOVADO         RESPONSÃO         ARGOVADO RECURSO         MRROX LOCOR DOS DIX SNORORIZ           AUTORIZAÇÃO         ARGOVADO         RESPONSÃO         ARGOVADO RECURSO         MRROX LOCOR DOS DIX SNORORIZ           AUTORIZAÇÃO         ARGOVADO         RESPONSÃO         ARGOVADO RECURSO         MRROX LOCOR DOS DIX SNORORIZ                                                                                                    | Valor                | 6.000.00                    |             |            |                 |                             |         |
| Tramitação         DESCRIÇÃO         RESPONSÁVEL           DATA/HORA         TIPO         AUTORIZAÇÃO         DESCRIÇÃO         RESPONSÁVEL           DADAS 2016 172512         AUTORIZ CHER.IMEDIATO         ARROVADO         TETE         MARROX LUCOX DOUS DX XNOROX           DESCRIÇÃO 173523         AUTORIZ CHER.IMEDIATO         ARROVADO         TETE         MARROX LUCOX DOUS DX XNOROX           AUTORIZAÇÃO         ARROVADO         ARROVADO RECURSO         MARROX LUCOX DOUS DX XNOROX           Autorização         Tem acréacement         Tem acréacement         Tem acréacement         Tem acréacement                                                                                                    | Saldo                | 0,00                        |             |            |                 |                             |         |
| Data/HORA         TIPO         AUTORIZAÇÃO         DESCRIÇÃO         RESPONSÁVEL           00/05/2016 17/2512         AUTORIZ, CHER, IMEDIATO         ARROVADO         TETE         MARROX LOCIX DOS DIX XNORIZ           02/05/2016 17/25123         AUTORIZ, CHER, IMEDIATO         ARROVADO         TETE         MARROX LOCIX DOS DIX XNORIZ           02/05/2016 17/25123         AUTORIZ, CHER, IMEDIATO         ARROVADO         ARROVADO RECURSO         MARROX LOCIX DOS DIX XNORIZ           Autorização                                                                                                    | Tramitação           |                             |             |            |                 |                             |         |
| 0.0050.001 P12512         AUTORIZ, CHER, INEDIATO         APROVADO         TETE         MARRA LACION DIAS DI VANDRAZ<br>BARRA LACION DIAS DI VANDRAZ<br>AUTORIZ ALTORIZ CHER, INELIANO           Autorizzado                                                                                                    | DATA/HORA            | TIPO                        | AUTORIZAÇÃO | DESCRIÇÃO  |                 | RESPONSÁVEL                 |         |
| osroszostó 172928 AUTORIZ, RECURSOS APROVADO APROVADO RECURSO MARROX DOS DX / NOBRIZ<br>Autorização                                                                                                    | 03/05/2016 17:25:12  | AUTORIZ, CHEF, IMEDIATO     | APROVADO    | TESTE      |                 | MXRXX LXCXX DXXS DX XNDRXDX |         |
| Autorização                                                                                                    | 03/05/2016 17:29:28  | AUTORIZ. RECURSOS           | APROVADO    | APROVADO   | RECURSO         | MXRXX LXCXX DXXS DX XNDRXDX |         |
| Term acréscimo? Não                                                                                                    | Autorização          |                             |             |            |                 |                             |         |
| Tem acrescimo?                                                                                                    |                      | NUA                         |             |            |                 |                             |         |
|                                                                                                    | Tem acréscimo?       |                             |             |            |                 |                             |         |
| Solicitação Aprovada                                                                                                    |                      | Aprovada                    |             |            |                 |                             |         |

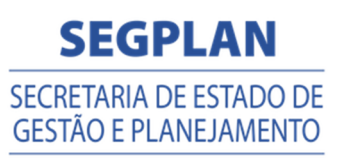

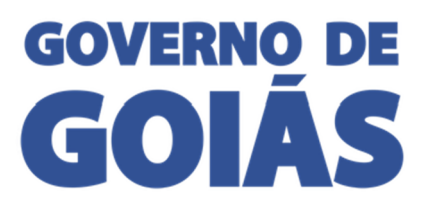

| 🛗 SSD - S                                       | istema de Solicitação de Diárias              | SCCTI<br>Internet and the state of the state of the state o |
|-------------------------------------------------|-----------------------------------------------|----------------------------------------------------------------------------------------------------|
| ₩ Página Inicial ✓ Configurações <              | Autorização Assessor cadastro                 |                                                                                                    |
| Diárias ~<br>Solicitação Viagem                 | Detalhes                                      | 원 Salvar () Cancelar                                                                                                    |
| Autorização Chefia<br>Imediata                  | Código 8                                      |                                                                                                    |
| Autorização de Recursos<br>Autorização Assessor | Data Solicitação 03/05/2016 Número/Ano 5/2016 |                                                                                                    |

#### Prestação de conta

Para verificar Prestação de Contas que estão aguardando autorização:

- 1. Clique em "Prestação de Conta", depois "Autorização Assessor".
- Clicar em "Filtrar". Para Refinar a busca utilizar os filtros "Órgão", "Período", "№ Solicitação" e "Ano Solicitação".

| gina Inicial                                                         | Autorizac                    | ão Acco         | ccor       |                                  |                 |                                 |            |                 |        |        |                        |
|----------------------------------------------------------------------|------------------------------|-----------------|------------|----------------------------------|-----------------|---------------------------------|------------|-----------------|--------|--------|------------------------|
| nfigurações <                                                        | Autorizaç                    | au Asse:        | 5501 1     | stagem                           |                 |                                 |            |                 |        |        |                        |
| irias <                                                              |                              |                 | Orgão      | SECRETARIA DE ESTADO DE GESTÃO E | PLANEJAMENTO    |                                 | - (        |                 |        |        |                        |
| estação de Conta 🛛 🗸                                                 |                              | Período da P    | restação   | 19/04/2016                       | a               | 04/05/2016                      | - <u>}</u> |                 |        |        |                        |
| estar Conta                                                          |                              |                 |            |                                  |                 |                                 |            |                 |        |        |                        |
| storização Chefia<br>hediata                                         |                              | Nº So           | olicitação |                                  | Ano Solicitação |                                 |            |                 |        |        |                        |
| itorização de Recursos                                               |                              |                 |            |                                  |                 |                                 | 1          |                 |        |        | T Filtrar              |
| utorização Assessor                                                  |                              |                 |            |                                  |                 |                                 |            |                 |        |        |                        |
|                                                                      | Arraste e solte              | uma coluna para | agrupar    |                                  |                 |                                 |            |                 |        |        |                        |
| utorização Ordenador<br>espesa                                       |                              | Número/Ano      | Nome       |                                  |                 | Lotação                         | Realiz     | Destino         | Valor  | Saldo  | Situação               |
| utorização Ordenador<br>espesa<br>utorização Financeiro              | Data Prestação               |                 |            |                                  |                 | GERÊNCIA DE PROJETOS E SISTEMAS | SIM        | CALDAS NOVAS/GO | 240,00 | 120,00 | AUTORIZ. ORD. DESPESAS |
| xtorização Ordenador<br>espesa<br>xtorização Financeiro<br>anceiro < | Data Prestação<br>04/05/2016 | 6/2016          | BRUNO U    | JRBANO RODRIGUES                 |                 |                                 |            |                 |        |        |                        |

3. O sistema vai listar todas as prestações aguardando autorização, clique na prestação para abrir o formulário de prestação preenchido. Os documentos anexos ficam disponíveis para download. No final do formulário o Assessor deve informar aprovar ou reprovar a prestação e depois clicar em "Salvar". Caso reprove a prestação fica como reprovada aguardando analise do Ordenador de Despesa.

| Programa<br>Ação<br>Fonte<br>Valor<br>Saldo | 4001 - PROGRAMA APOIO ADMINISTI<br>4001 - APOIO ADMINISTRATIVO<br>0 - RECEITAS ORDINARIAS<br>6.000,00 | RATIVO                                                      |                                                                                                    |                                                                                                    |                                                                                                    |                                                                                                    |                                                                                                    |
|---------------------------------------------|----------------------------------------------------------------------------------------------------|-------------------------------------------------------------|----------------------------------------------------------------------------------------------------|----------------------------------------------------------------------------------------------------|----------------------------------------------------------------------------------------------------|----------------------------------------------------------------------------------------------------|----------------------------------------------------------------------------------------------------|
| Ação<br>Fonte<br>Valor<br>Saldo             | 4001 - APOIO ADMINISTRATIVO<br>0 - RECEITAS ORDINARIAS<br>6.000,00                                    |                                                             |                                                                                                    |                                                                                                    |                                                                                                    |                                                                                                    |                                                                                                    |
| Ação<br>Fonte<br>Valor<br>Saldo             | 4001 - APOIO ADMINISTRATIVO<br>0 - RECEITAS ORDINARIAS<br>6.000,00                                    |                                                             |                                                                                                    |                                                                                                    |                                                                                                    |                                                                                                    |                                                                                                    |
| Fonte<br>Valor<br>Saldo                     | 0 - RECEITAS ORDINARIAS<br>6.000,00                                                                   |                                                             |                                                                                                    |                                                                                                    |                                                                                                    |                                                                                                    |                                                                                                    |
| Valor<br>Saldo                              | 6.000,00                                                                                              |                                                             |                                                                                                    |                                                                                                    |                                                                                                    |                                                                                                    |                                                                                                    |
| Saldo                                       |                                                                                                    |                                                             |                                                                                                    |                                                                                                    |                                                                                                    |                                                                                                    |                                                                                                    |
| Saldo                                       |                                                                                                    |                                                             |                                                                                                    |                                                                                                    |                                                                                                    |                                                                                                    |                                                                                                    |
|                                             | 0,00                                                                                                  |                                                             |                                                                                                    |                                                                                                    |                                                                                                    |                                                                                                    |                                                                                                    |
|                                             |                                                                                                    |                                                             |                                                                                                    |                                                                                                    |                                                                                                    |                                                                                                    |                                                                                                    |
| RIA                                         |                                                                                                    | QUANTIDADE                                                  | VALC                                                                                                    | JR                                                                                                    | VALOR ACRÉSCIMO                                                                                                    |                                                                                                    | TOTAL                                                                                                    |
|                                             |                                                                                                    | 0                                                           | R\$ 0,0                                                                                                    | .00                                                                                                    | R\$ 0,00                                                                                                    |                                                                                                    | R\$ 0,00                                                                                                    |
|                                             |                                                                                                    | 1                                                           | R\$ 12                                                                                                    | 20,00                                                                                                    | R\$ 0,00                                                                                                    |                                                                                                    | R\$ 120,00                                                                                                    |
|                                             |                                                                                                    |                                                             | R\$ 12                                                                                                    | 20,00                                                                                                    | R\$ 0,00                                                                                                    |                                                                                                    | R\$ 120,00                                                                                                    |
|                                             |                                                                                                    |                                                             |                                                                                                    |                                                                                                    |                                                                                                    |                                                                                                    |                                                                                                    |
| RIA                                         |                                                                                                    | QUANTIDADE                                                  | VALC                                                                                                    | JR.                                                                                                    | VALOR ACRÉSCIMO                                                                                                    |                                                                                                    | TOTAL                                                                                                    |
|                                             |                                                                                                    | 0                                                           | R\$ 0,1                                                                                                    | 00                                                                                                    | R\$ 0,00                                                                                                    |                                                                                                    | R\$ 0,00                                                                                                    |
|                                             |                                                                                                    | 2                                                           | R\$ 24                                                                                                    | 40,00                                                                                                    | R\$ 0,00                                                                                                    |                                                                                                    | R\$ 240,00                                                                                                    |
|                                             |                                                                                                    |                                                             | R\$ 24                                                                                                    | 40,00                                                                                                    | R\$ 0,00                                                                                                    |                                                                                                    | R\$ 240,00                                                                                                    |
| Saldo                                       | 120.00                                                                                                |                                                             |                                                                                                    |                                                                                                    |                                                                                                    |                                                                                                    |                                                                                                    |
|                                             |                                                                                                    |                                                             |                                                                                                    |                                                                                                    |                                                                                                    |                                                                                                    |                                                                                                    |
|                                             |                                                                                                    |                                                             |                                                                                                    |                                                                                                    |                                                                                                    |                                                                                                    |                                                                                                    |
|                                             | TIPO                                                                                                  |                                                             | AUTORIZAÇÃO                                                                                                    | DESCRIÇÃO                                                                                                    | i .                                                                                                    | RESPONSÁVEL                                                                                                    |                                                                                                    |
|                                             | AUTORIZ. CHEF. IMEDIATO                                                                               |                                                             | APROVADO                                                                                                    | TESTE                                                                                                    |                                                                                                    | MXR0X LXCXX DXXS DX XNDRXDX                                                                                                    |                                                                                                    |
|                                             | AUTORIZ, FINANCEIRO                                                                                   |                                                             | APROVADO                                                                                                    | APROVADO                                                                                                    | RECURSO                                                                                                    | MXRXX LXCXX DXXS DX XNDRXDX                                                                                                    |                                                                                                    |
|                                             |                                                                                                    |                                                             |                                                                                                    |                                                                                                    |                                                                                                    |                                                                                                    |                                                                                                    |
|                                             |                                                                                                    |                                                             |                                                                                                    |                                                                                                    |                                                                                                    |                                                                                                    |                                                                                                    |
| 81                                          | A<br>Saldo                                                                                            | A 120,00<br>TRO<br>AUTORZ OVER, MEDATO<br>AUTORZ, FRANCEIRO | A QUANTIDADE<br>0<br>2<br>5eldo 120,00<br>TRO<br>AUTORZ, CHES INEDATO<br>AUTORZ, CHES INEDATO<br>AUTORZ, TRANCERO | Image: Name         QUANTIDADIE         VALC           0         0         R5.0           2         R5.2         R5.2           5x800         120.00         R5.0           AUTORIZAÇÃO           AUTORIZ-OLEF. IMEDATO         APROVADO           AUTORIZ-OLEF. IMEDATO         APROVADO | N         QUANTIDADE         VALOR           0         155.00         2         155.00           2         153.00         153.00         153.00           5eldo         120.00         153.00         153.00           Autoriz, Cher, INEDATO         APROVADO         TESTE           Autoriz, Cher, INEDATO         APROVADO         APROVADO         APROVADO | QUANTIDADE         VALOR         VALOR         VALOR ACRÉSCIMO           0         RS 0,00         RS 0,00         RS 0,00           2         RS 240,00         RS 0,00         RS 0,00           5x869         120,00         RS 0,00         RS 0,00         RS 0,00           5x869         120,00         RS 0,00         RS 0,00         RS 0,00           5x869         120,00         AUTORZAÇÃO         RS 0,00         RS 0,00           AUTORZ CHEF, INEDIATO         APROVADO         TETE         AUTORZ CHERO           AUTORZ, FINANCEIRO         APROVADO         APROVADO RECURSO         ARTOVADO RECURSO | QUANTIDADE         VALOR         VALOR         VALOR ACRÉSCIMO           0         155.00         155.00         155.00           2         153.00         155.00         155.00           5x860         120.00         155.00         155.00           Saldo         152.00           Saldo         152.00           Saldo         152.00           Saldo         152.00           Saldo         Saldo           IPO         AUTORIZAÇÃO           AUTORIZAÇÃO         SESCRIÇÃO         RESPONSÁVEL           AUTORIZAÇÃO         TETE         MARKO LIDOR DOS DIX NORDOX           AUTORIZ HAVACEIRO         APROVADO         ARROVADO RECURSO |

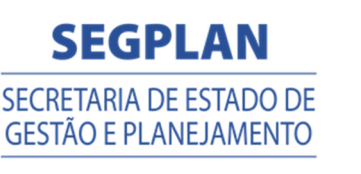

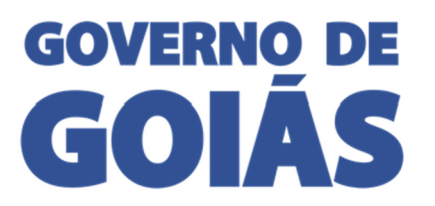

| SSD - S                                         | iistema de Solicitação de Diárias                                                                | SCTI<br>Ruser refered (rest) Central<br>de Tecnologia da informação | SEGPLAN<br>SECRETARIA DE ESTADO DE<br>GESTÃO E PLANEJAMENTO | GOVERNO DE<br>GOIÁS |
|-------------------------------------------------|--------------------------------------------------------------------------------------------------|---------------------------------------------------------------------|-------------------------------------------------------------|---------------------|
| # Página Inicial                                | Autorização Assessor cadastro                                                                    |                                                                     |                                                             |                     |
| Diárias <                                       | Detalhes                                                                                         |                                                                     |                                                             | Salvar 🕽 Cancelar   |
| Prestar Conta<br>Autorização Chefia<br>Imediata | Código         63           Dess Solicaeção         04/05/2016         Número/Hno         6/2016 |                                                                     |                                                             |                     |

#### AUTORIZAÇÃO ORDENADOR DESPESAS

No menu "Autorização Ordenador Despesas" são apresentadas as solicitações e prestações aprovadas pelos chefes imediatos, com recurso informado e analisadas ou não pelo Assessor. O Ordenador deve informar se a há o acréscimo legal na diária e aprovar ou reprovar. O sistema apresenta uma lista separada de solicitações e outra das Prestações.

#### Solicitação de viagem

Para verificar as Solicitações que estão aguardando autorização:

- 1. Clique em "Diárias", depois "Autorização Ordenador Despesas".
- Clicar em "Filtrar". Para Refinar a busca utilizar os filtros "Orgão", "Período", "№ Solicitação" e "Ano Solicitação".

| 🖞 SSD - S                        | Sistem    | a de S     | olicitaç         | ão de [                                   | Diárias                        |            | Superinterative<br>de Tecnologia da | A C A+ A- C O | AN GOVERNO DI<br>STADO DE GOIÁS |
|----------------------------------|-----------|------------|------------------|-------------------------------------------|--------------------------------|------------|-------------------------------------|---------------|---------------------------------|
|                                  | Autori    | zacão G    | Drdernad         | lor Desp                                  | Iesa Listagem                  |            |                                     |               |                                 |
|                                  | -         | ,          |                  | T. S. S. S. S. S. S. S. S. S. S. S. S. S. |                                |            |                                     |               |                                 |
| Diárias ~                        |           |            | Orgão            | SECRETARIA DE ES                          | STADO DE GESTÃO E PLANEJAMENTO | •          |                                     |               |                                 |
|                                  |           |            |                  |                                           |                                |            |                                     |               |                                 |
| Autorização Chefia<br>Imediata   |           | Periodo de | e Solicitação    | 03/05/2016                                | a                              | 03/05/2016 |                                     |               |                                 |
|                                  |           | N          | /º Solicitação   |                                           | Ano Solicita                   | ção        |                                     |               |                                 |
| Autorização Assessor             |           |            |                  |                                           |                                |            |                                     |               |                                 |
| Autorização<br>Ordenador Despesa |           |            |                  |                                           |                                |            |                                     |               | T Filtrar d Limpar              |
| Prestação de Conta 🛛 <           | 🖒 Autoria | ar         |                  |                                           |                                |            |                                     |               |                                 |
| inanceiro <                      | Ações     | Aprovado?  | Data Solicitação | Número/Ano                                | Nome                           | Lotação    | Destino                             | Valor         | Situação                        |
|                                  |           |            |                  |                                           |                                |            | 22242144225                         |               |                                 |

- 3. O sistema vai listar todas as solicitações aguardando autorização, o Ordenador de despesas possui duas maneiras de aprovar ou reprovar.
  - 1. Clique no botão para abrir o formulário de solicitação preenchido, os documentos anexos ficam disponíveis para download. No final do formulário tem a opção de aprovar ou reprovar a solicitação e depois clique em "Salvar".

| SSD - Si                         | istema de Solicita            | ação de l        | Diárias                        |                                 | SCTI<br>Buperintendemcia Central<br>de Tecnistogia da Utilermação | SEGPLAN<br>SECRETARIA DE ESTADO I<br>GESTÃO E PLANEJAMENT | GOVERNO DI          |
|----------------------------------|-------------------------------|------------------|--------------------------------|---------------------------------|-------------------------------------------------------------------|-----------------------------------------------------------|---------------------|
|                                  | Autorização Ordern            | ador Desp        | IESA Listagem                  |                                 | Ac A+                                                             | A- 🕄 🛈 💧                                                  |                     |
| Diárias ~                        | Orgão                         | SECRETARIA DE ES | STADO DE GESTÃO E PLANEJAMENTO |                                 |                                                                   |                                                           |                     |
|                                  |                               |                  |                                |                                 |                                                                   |                                                           |                     |
| Autorização Chefia<br>Imediata   | Período de Solicitação        | 03/05/2016       | a                              | 03/05/2016                      |                                                                   |                                                           |                     |
|                                  | Nº Solicitação                |                  | Ano Solicitação                |                                 |                                                                   |                                                           |                     |
|                                  |                               |                  |                                |                                 |                                                                   |                                                           |                     |
| Autorização<br>Ordenador Despesa |                               |                  |                                |                                 |                                                                   |                                                           | T Filtrar Ø Limpar  |
|                                  | 🗘 Autorizar                   |                  |                                |                                 |                                                                   |                                                           |                     |
| inanceiro <                      | Ações Aprovado? Data Solicita | ção Número/Ano   | Nome                           | Lotação                         | Destino                                                           | Valor S                                                   | ituação             |
|                                  |                               |                  |                                | GERÊNCIA DE DROIETOS E SISTEMAS | 001011100                                                         | 100.00                                                    | 170017 000 DECOESIC |

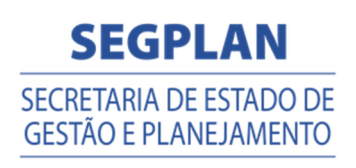

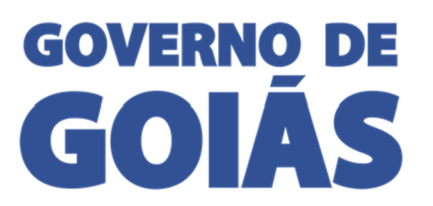

| Diária               |                                    |                           |             |                 |                            |           |
|----------------------|------------------------------------|---------------------------|-------------|-----------------|----------------------------|-----------|
| MODALIDADE DA DIÁRIA |                                    | QUANTIDADE                | VALOR       | VALOR ACRÉSCIMO |                            | TOTAL     |
| INTEGRAL             |                                    | 0                         | R\$ 0,00    | R\$ 0,00        |                            | R\$ 0,00  |
| PARCIAL              |                                    | 1                         | R\$ 50,00   | R\$ 12,50       |                            | R\$ 62,50 |
| SUBTOTAL             |                                    |                           | R\$ 50,00   | R\$ 12,50       |                            | R\$ 62,50 |
| Dotação Orçamentária |                                    |                           |             |                 |                            |           |
| Empenho              | 2016270100200078 - DIÁRIAS NO ESTA | DO - APOIO ADMINISTRATIVO |             |                 |                            |           |
| Programa             | 4001 - PROGRAMA APOIO ADMINISTRA   | TIVO                      |             |                 |                            |           |
| Ação                 | 4001 - APOIO ADMINISTRATIVO        |                           |             |                 |                            |           |
| Fonte                | 0 - RECEITAS ORDINARIAS            |                           |             |                 |                            |           |
| Saldo Empenho        | 200.000,00                         |                           |             |                 |                            |           |
| Empenhado a Pagar    | 20.000,00                          |                           |             |                 |                            |           |
| Tramitação           |                                    |                           |             |                 |                            |           |
| DATA/HORA            | TIPO                               |                           | AUTORIZAÇÃO | DESCRIÇÃO       | RESPONSÁVEL                |           |
| 13/10/2016 11:06:41  | AUTORIZ, CHEF, IMEDIATO            |                           | APROVADO    |                 | RION EXERONEX DX SXNTXINX  |           |
| 13/10/2016 13:58:15  | AUTORIZ. RECURSOS                  |                           | APROVADO    |                 | RIOIN FXRRIOKRX DX SXNTXNX |           |
| Autorização          |                                    |                           |             |                 |                            |           |
| Solicitação          | Reprovada                          |                           |             |                 |                            |           |
| Descrição            |                                    |                           |             | 4               |                            |           |
|                      |                                    |                           |             |                 |                            |           |
|                      |                                    |                           |             |                 |                            |           |
|                      | 2000 сахастакая каттаотая          |                           | h.          |                 |                            |           |
|                      | every conditiones restances        |                           |             |                 |                            |           |
|                      |                                    |                           |             |                 |                            |           |
|                      | 0,5 0,                             | 0.5                       | 0.5         |                 | 20                         |           |
|                      |                                    |                           |             |                 |                            |           |

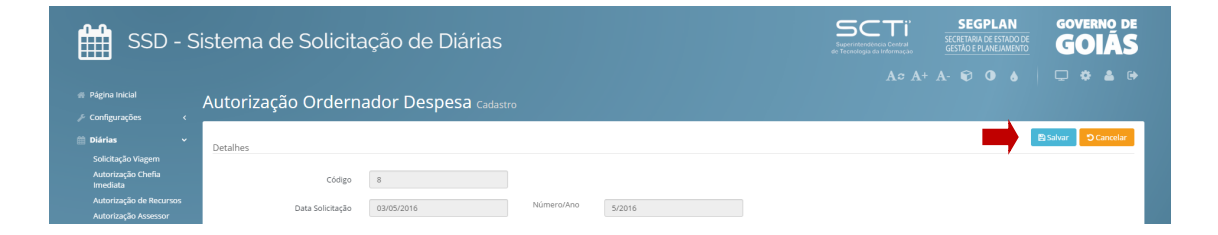

2. Marque uma ou mais no check-in box, e clique no botão "Autorizar", informe se tem o acréscimo legal e aprovar ou reprovar a solicitação e depois clique em "Enviar".

| ✓ Configurações <                                                                                                    |                                                                     |                     |                                                                                     |                                 |             |       |                                                                                          |
|----------------------------------------------------------------------------------------------------|---------------------------------------------------------------------|---------------------|-------------------------------------------------------------------------------------|---------------------------------|-------------|-------|------------------------------------------------------------------------------------------|
| Diárias ~                                                                                                    | Orgão                                                               | SECRETARIA DE ESTAD | DO DE GESTÃO E PLANEJAMENTO                                                         |                                 |             |       |                                                                                          |
| Autorização Chefia<br>Imediata                                                                                                    | Período de Solicitação                                              | 03/05/2016          | a                                                                                   | 03/05/2016                      |             |       |                                                                                          |
| Autorização de Recursos                                                                                                    | Nº Solicitação                                                      |                     | Ano Solicitação                                                                     |                                 |             |       |                                                                                          |
| Autorização Assessor<br>Autorização                                                                                                    |                                                                     |                     |                                                                                     |                                 |             |       | ▼ Filtrar 🖉 Limpar                                                                       |
| Ordenador Despesa                                                                                                    | the Autorizar                                                       |                     |                                                                                     |                                 |             |       |                                                                                          |
| \$ Financeiro <                                                                                                    | Ações Aprovado? Data Solicitaçã                                     | io Número/Ano N     | lome                                                                                | Lotação                         | Destino     | Valor | Situação                                                                                 |
|                                                                                                    |                                                                     |                     |                                                                                     |                                 |             |       |                                                                                          |
| SSD - Sistema de S<br>Diárias                                                                                                    | a ososzaria                                                         | 5/2016 B            | RUNO URBANO RODRIGUES                                                               | GERÊNCIA DE PROJETOS E SISTEMAS | BRASILANDE  |       | SEGPLAN<br>SECRETAN DE ORDO DE<br>SECRETAN DE ORDO DE<br>SECRETAN DE ORDO DE<br>SECRETAN |
| SSD - Sistema de St<br>Diárias                                                                                                    | a     ourse       blicitação de     ourse       ação Qrêternador De | S/2016 B            | RUNO URBANO RODRIGUES                                                               |                                 | BASSLANDF   |       |                                                                                          |
| SSD - Sistema de St<br>Diárias                                                                                                    |                                                                     | SJ2016 B            | RUNO URBANO RODRIGUES                                                               |                                 | × Hotelstoo |       |                                                                                          |
| SSD - Sistema de se<br>Diárias                                                                                                    |                                                                     | S72016 B            | RUNO URBANO RODRIGUES                                                               |                                 | BRASLANDF   |       |                                                                                          |
| SSD - Sistema de Se<br>Diárias<br>Maria<br>Apléana<br>Bé chea                                                                                                    |                                                                     | S72016 B            | RUNO URBANO RODRIGUES  Autorizar  Solicitação  Descrição  2000 caracteres restantes |                                 | BRASLANDF   |       |                                                                                          |
| SSD - Sistema de St<br>Diárias<br>ea<br>ages<br>bichean<br>gin de Reams<br>an Anexans                                                                                                    |                                                                     | S72016 B            | RUNO URBANO RODRIGUES  Autorizar  Solicitação  Descrição  2000 caracteres restantes |                                 |             |       |                                                                                          |
| SSD - Sistema de St<br>Diárias<br>Marias<br>Ma | a Constants                                                         | S22016 B            | RUNO URBANO RODRIGUES ALtorizar Solicitação Descrição 2000 caracteres ressantes     |                                 | BRASILANDF  |       |                                                                                          |

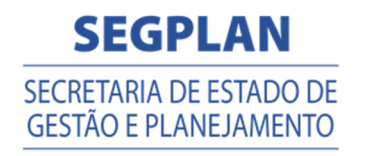

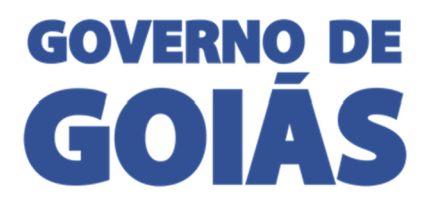

#### Prestação de conta

Para verificar Prestação de Contas que estão aguardando autorização:

- 1. Clique em "Prestação de Conta", depois "Autorização Ordenador Despesas".
- 2. Clicar em "Filtrar". Para Refinar a busca utilizar os filtros "Orgão", "Período", "№ Solicitação" e "Ano Solicitação".

| SSD - Sis                                                      | tema de Sc        | olicitaçã       | ăo de [    | Diárias                        |                 |                                 |         |                 | SCTI<br>Store reserves Central<br>International differences | SEGPLAN<br>SECRETARIA DE ESTADO<br>GESTÃO E PLANEJAMEN | GOVERNO D           |
|----------------------------------------------------------------|-------------------|-----------------|------------|--------------------------------|-----------------|---------------------------------|---------|-----------------|-------------------------------------------------------------|--------------------------------------------------------|---------------------|
| Pägina Inicial A                                               | utorização Oi     | rdernad         | or Desp    | esa Listagem                   |                 |                                 | đ       |                 |                                                             | A- 🖸 🗶 🌢                                               |                     |
| Diârias <                                                      |                   | Orgão           | SECRETARIA | DE ESTADO DE GESTÃO E PLANEJAM | IENTO           |                                 | -       |                 |                                                             |                                                        |                     |
| Prestação de Conta 🗸                                           | Period            | do da Prestação | 19/04/2016 |                                | a               | 04/05/2016                      | -       |                 |                                                             |                                                        |                     |
| Prestar Conta<br>Autorização Chefia                            |                   | Nº Solicitação  |            |                                | Ano Solicitação |                                 |         |                 |                                                             |                                                        | ↓ I                 |
| Autorização de Recursos<br>Autorização Assessor<br>Autorização | (Q' Autorizar     |                 |            |                                |                 |                                 | •       |                 |                                                             |                                                        | T Filtrar de Limpar |
| Autorização Financeiro                                         | Ações Aprovado? [ | Data Prestação  | Número/Ano | Nome                           |                 | Lotação                         | Realiz. | Destino         | Valor                                                       | Saldo S                                                | ituação             |
|                                                                |                   |                 | 61003.6    | DRUNG URBANG RODRIGUES         |                 | GERÊNCIA DE PROIETOS E SISTEMAS | SIM     | CALDAS NOVAS/GO | 240.00                                                      | 120.00                                                 | UTOBIT ODD DEEDEEAE |

- 3. O sistema vai listar todas as prestações aguardando autorização, o Ordenador de despesas possui duas maneiras de aprovar ou reprovar.
  - 1. Clique no botão para abrir o formulário de solicitação preenchido, os documentos anexos ficam disponíveis para download. No final do formulário tem a opção de aprovar ou reprovar a solicitação e depois clique em "Salvar".

| nicial A                                   | utorização Ordernado                                                                                                    | r Despesa Listagem                             |                 |             |            |         |                 |                      |       |           |
|--------------------------------------------|----------------------------------------------------------------------------------------------------|------------------------------------------------|-----------------|-------------|------------|---------|-----------------|----------------------|-------|-----------|
| rações <                                   | Orgão                                                                                                    | SECRETARIA DE ESTADO DE GESTÃO E F             | PLANEJAMENTO    |             |            |         |                 |                      |       |           |
| ão de Conta 🗸 🗸                            |                                                                                                    |                                                |                 |             |            |         |                 |                      |       |           |
| Conta                                      | Período da Prestação                                                                                                    | 19/04/2016                                     |                 | 04/05/2016  |            |         |                 |                      |       |           |
| ração Chefia                               | Nº Solicitação                                                                                                    |                                                | Ano Solicitação |             |            |         |                 |                      |       |           |
| <br>ação de Recursos<br>ação Assessor<br>- |                                                                                                    |                                                |                 |             |            |         |                 |                      |       | T Filtrar |
| ação<br>dor Despesa<br>ução Financeiro     | C Autorizar                                                                                                    |                                                |                 | 1           |            |         |                 |                      |       |           |
|                                            | Ações Aprovado: Data Prestação Nu                                                                                       | imero/Ano Nome                                 |                 | Lotação     |            | Realiz  | Destino         | valor                | Saldo | Situação  |
|                                            | - honte<br>Valor                                                                                                    | 0 - RECEITAS ORDINARIAS                        |                 |             |            |         |                 |                      |       |           |
|                                            | Valor                                                                                                    | 6.000,00                                       |                 |             |            |         |                 |                      |       |           |
|                                            | Diária Solicitada                                                                                                    | 0,00                                           |                 |             |            |         |                 |                      |       |           |
|                                            | MODALIDADE DA DIÁRIA                                                                                                    |                                                | QUANTIDADE      | VALOR       |            |         | VALOR ACRÉSCIMO |                      | т     | DTAL      |
|                                            | PARCIAL                                                                                                    |                                                | 0               | R\$ 0,00    |            |         | R\$ 0,00        |                      | R     | \$ 0,00   |
|                                            | INTEGRAL                                                                                                    |                                                | 1               | R\$ 120,0   | )          |         | R\$ 0,00        |                      | R:    | \$ 120,00 |
|                                            | SUBTOTAL                                                                                                    |                                                |                 | R\$ 120,0   | D          |         | R\$ 0,00        |                      | R     | \$ 120,00 |
|                                            | Diária Utilizada                                                                                                    |                                                |                 |             |            |         |                 |                      |       |           |
|                                            | MODALIDADE DA DIÁRIA                                                                                                    |                                                | OUANTIDADE      | VALOR       |            |         | VALOR ACRÉSCIMO |                      | T     | DTAL      |
|                                            | PARCIAL                                                                                                    |                                                | 0               | R\$ 0,00    |            |         | R\$ 0,00        |                      | R     | \$ 0,00   |
|                                            | INTEGRAL                                                                                                    |                                                | 2               | R\$ 240,0   | )          |         | R\$ 0,00        |                      | R     | \$ 240,00 |
|                                            | SUBTOTAL                                                                                                    |                                                |                 | R\$ 240,0   | D          |         | R\$ 0,00        |                      | R:    | \$ 240,00 |
|                                            | Saldo                                                                                                    | 120,00                                         |                 |             |            |         |                 |                      |       |           |
|                                            | Tramitação                                                                                                    |                                                |                 |             |            |         |                 |                      |       |           |
|                                            |                                                                                                    | 7000                                           |                 | AUTORIZAÇÃO | DESCRIÇÃO  |         | RESP            | ONSÁVEL              |       |           |
|                                            | DATA/HORA                                                                                                    | TIPO                                           |                 | APROVADO    | TESTE      |         | MXR             | XX LXCXX DXXS DX XNE | DRXDX |           |
|                                            | DATA/HORA<br>04/05/2016 12:37:46                                                                                        | AUTORIZ, CHEF, IMEDIATO                        |                 | 11.1101/100 |            | RECURSO | NDR             | XX LXCXX DXXS DX XNE | DRXDX |           |
|                                            | DATA/HORA<br>04/05/2016 12:37:46<br>04/05/2016 12:48:56                                                                 | AUTORIZ, CHEF, IMEDIATO<br>AUTORIZ, FINANCEIRO |                 | APROVADO    | APROVADO F |         |                 |                      |       |           |
|                                            | DATA/HORA<br>04/05/2016 12:37:46<br>04/05/2016 12:48:56<br>Autorização                                                  | AUTORIZ. CHEF. IMEDIATO<br>AUTORIZ. FINANCEIRO |                 | APROVADO    | APROVADO F |         |                 |                      |       |           |
|                                            | DATA/HORA<br>04/05/2016 12:37:46<br>04/05/2016 12:48:56<br>Autorização<br>Prestação de Conta                            | AUTORIZ. CHEF. IMEDIATO<br>AUTORIZ. FINANCEIRO |                 | APROVADO    | APROVADO F |         |                 |                      |       |           |
|                                            | DATANHORA<br>DADOZIO 12.07.46<br>DADOSIO 12.07.46<br>DADOSIO 12.08.56<br>Autorização<br>Prestação de Conta<br>Descrição | AUTORIZ, CHEF, IMEDIATO<br>AUTORIZ, FINANCEIRO |                 | APROVADO    | APROVADO F |         |                 |                      |       |           |

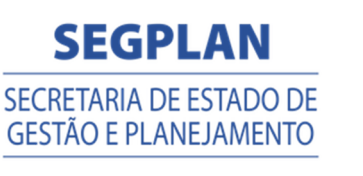

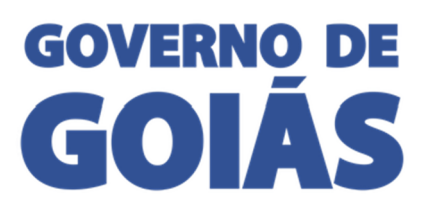

| SSD -                                                                   | Sistema de Solicitação de Diárias                                                                | SCTI<br>Supermiteratures Central<br>de Tecnologia da Untermeçato | SEGPLAN<br>SECRETARIA DE ESTADO DE<br>GESTÃO E PLANEJAMENTO | GOVERNO DE<br>GOIÁS |
|-------------------------------------------------------------------------|--------------------------------------------------------------------------------------------------|------------------------------------------------------------------|-------------------------------------------------------------|---------------------|
| # Página Inicial<br>≁ Configurações <                                   | Autorização Ordernador Despesa <sub>Cadestro</sub>                                               |                                                                  |                                                             |                     |
| ∰ Diárias <                                                             | Detailves                                                                                        |                                                                  |                                                             | Salvar O Cancelar   |
| Prestação de Conta V<br>Prestar Conta<br>Autorização Chefia<br>Imediata | C&digo         63           Deta Solictução         04/05/2016         Número/Hno         6/2016 |                                                                  |                                                             |                     |

2. Marque uma ou mais no check-in box, e clique no botão "Autorizar", depois aprovar ou reprovar a prestação e depois clique em "Enviar".

| ágina Inicial /                                                                | Autoriz               | ação C    | Ordernac          | lor Desp   | esa Listagem                       |            |        |         |       |       |                   |
|--------------------------------------------------------------------------------|-----------------------|-----------|-------------------|------------|------------------------------------|------------|--------|---------|-------|-------|-------------------|
| iárias <                                                                       |                       |           | Orgão             | SECRETARIA | DE ESTADO DE GESTÃO E PLANEJAMENTO |            |        |         |       |       |                   |
| estação de Conta 🛛 🗸                                                           |                       | Per       | iodo da Prestação | 19/04/2016 | 8                                  | 04/05/2016 |        |         |       |       |                   |
| utorização Chefia<br>nediata                                                   |                       |           | Nº Solicitação    |            | Ano Solicitaçã                     | āo         |        |         |       |       |                   |
| utorização de Recursos                                                         |                       |           |                   |            |                                    |            |        |         |       |       | T Fibrar & Limpar |
| and and a Assessed                                                             |                       |           |                   |            |                                    |            |        |         |       |       |                   |
| storização Assessor<br>utorização<br>rdenador Despesa                          | 🖒 Autoriza            |           |                   |            |                                    |            |        |         |       |       |                   |
| itorização Assessor<br>utorização<br>rdenador Despesa<br>itorização Financeiro | 🗘 Autoriza<br>🗹 Ações | Aprovado? | Data Prestação    | Número/Ano | Nome                               | Lotação    | Realiz | Destino | Valor | Saldo | Situação          |

|                                                       |                                  |                         | Autorizar                            |          | ×        |         |       |       |                 |
|-------------------------------------------------------|----------------------------------|-------------------------|--------------------------------------|----------|----------|---------|-------|-------|-----------------|
|                                                       | Autorização Ordernad             | or Despesa usta         | Prestação Conta Aprovas<br>Descrição | 50       |          |         |       |       |                 |
|                                                       | Orgão                            | SECRETARIA DE ESTADO DE | c                                    |          |          |         |       |       |                 |
|                                                       | Período da Prestação             | 19/04/2016              |                                      |          |          |         |       |       |                 |
|                                                       | Nº Solicitação                   |                         | 2000 caracteres restantes            |          | ~        |         |       |       |                 |
|                                                       |                                  |                         |                                      | Cancelar | 🖒 Enviar | -       |       |       | ▼ Filtrar Ø Ump |
|                                                       | ¢7 Autorizar                     |                         |                                      |          |          |         |       |       |                 |
| utorização<br>rdenador Despesa                        |                                  |                         |                                      | Lotação  | Realiz   | Destino | Valor | Saldo | Situação        |
| itorização<br>denador Despesa<br>rorização Financeiro | 🖌 Ações Aprovado? Data Prestação | Número/Ano Nome         |                                      |          |          |         |       |       |                 |

## AUTORIZAÇÃO FINANCEIRO

No menu "Autorização Financeiro" o financeiro vai fazer a conferencia da prestação de contas e finalizar o processo.

- 1. Clique em "Prestação de Conta", depois "Autorização Financeiro".
- Clicar em "Filtrar". Para Refinar a busca utilizar os filtros "Órgão", "Período", "№ Solicitação" e "Ano Solicitação".

| gina Inicial 🛛 🛆                              | utorização do Finance                   |                                               |             |                         |          |         |        |                |                       |
|-----------------------------------------------|-----------------------------------------|-----------------------------------------------|-------------|-------------------------|----------|---------|--------|----------------|-----------------------|
| nfigurações <                                 |                                         |                                               |             |                         |          |         |        |                |                       |
| irias <                                       | Orgão                                   | SECRETARIA DE ESTADO DE GESTÃO E PLANEJAMENTO |             |                         |          |         |        |                |                       |
| estação de Conta 🛛 🗸                          | Período da Prestação                    | 19/04/2016                                    | a           | 04/05/2016              | <b>i</b> |         |        |                |                       |
| estar conta<br>itorização Chefia<br>iediata   | Nº Solicitação                          | Ano                                           | Solicitação |                         |          |         |        |                | ↓ I                   |
| utorização de Recursos<br>regrização Assessor |                                         |                                               |             |                         |          |         |        |                | Tiltrar di Limpa      |
| storização Ordenador<br>spesa                 | Arraste e solte uma coluna para agrupar |                                               |             |                         |          |         |        |                |                       |
| utorização Financeiro                         | ta Prestação Número/Ano Nome            |                                               |             | Lotação                 | Realiz   | Destino | Valor  | Saldo          | Situação              |
| anceiro <                                     |                                         |                                               |             | Nenhum registro encontr | ado      |         |        |                |                       |
|                                               |                                         |                                               |             |                         |          |         | la non | a násina: 1 Ma | etrop 10 x 0.0 de 0 d |

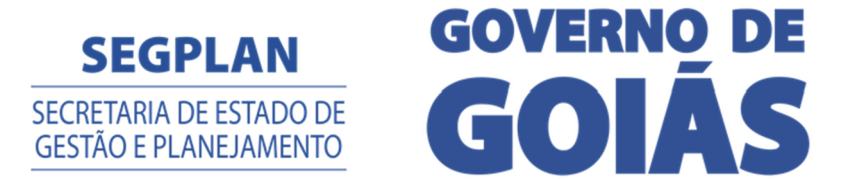

3. O sistema vai listar todas as Prestações aguardando autorização, clique na prestação para abrir o formulário de prestação preenchido. No final do formulário o Financeiro deve informar aprovar ou reprovar a prestação e depois clicar em "Salvar". Caso reprove a prestação retorna para o solicitante.

|                          | Valor                  | 6.000,00                  |                   |             |            |                 |                 |                                                                            |                    |
|--------------------------|------------------------|---------------------------|-------------------|-------------|------------|-----------------|-----------------|----------------------------------------------------------------------------|--------------------|
|                          | Saido                  | 0.00                      |                   |             |            |                 |                 |                                                                            |                    |
|                          | Diáda Calinhada        |                           |                   |             |            |                 |                 |                                                                            |                    |
|                          | Diaria Suicitada       |                           |                   |             |            |                 |                 |                                                                            |                    |
|                          | MODALIDADE DA DIÁRIA   |                           | QUANTIDADE        |             | VALOR      | v               | VALOR ACRÉSCIMO |                                                                            | TOTAL              |
|                          | PARCIAL                |                           | 0                 |             | R\$ 0,00   | R               | R\$ 0,00        |                                                                            | R\$ 0,00           |
|                          | INTEGRAL               |                           | 1 R\$ 120,00      |             | R\$ 120,00 | R\$ 0,00        |                 |                                                                            | R\$ 120,00         |
|                          | SUBIOTAL               |                           |                   | 10 120,00   |            | K               | (\$ 0,00        |                                                                            | R3 120,00          |
|                          | Diária Utilizada       |                           |                   |             |            |                 |                 |                                                                            |                    |
|                          | MODALIDADE DA DIÁRIA   |                           | QUANTIDADE        |             | VALOR      | VALOR ACRÉSCIMO |                 |                                                                            | TOTAL              |
|                          | PARCIAL                |                           | 0                 | R\$ 0,00    |            | R               | R\$ 0,00        |                                                                            | R\$ 0,00           |
|                          | INTEGRAL               |                           | 2                 | R\$ 240,00  |            | R               | R\$ 0,00        |                                                                            | R\$ 240,00         |
|                          | SUBTOTAL               |                           |                   |             | R\$ 240,00 | R               | R\$ 0,00        |                                                                            | R\$ 240,00         |
|                          | Saldo                  | 120.00                    |                   |             |            |                 |                 |                                                                            |                    |
|                          | -                      |                           |                   |             |            |                 |                 |                                                                            |                    |
|                          | Tramitação             |                           |                   |             |            |                 |                 |                                                                            |                    |
|                          | DATA/HORA              | TIPO                      |                   | AUTORIZAÇÃO | DESCRI     | ÇÃO             |                 | RESPONSÁVEL                                                                |                    |
|                          | 04/05/2016 12:37:46    | AUTORIZ. CHEF. IMEDIATO   |                   | APROVADO    | TESTE      |                 |                 | MXRXX LXCXX DXXS DX XNDRXDX                                                |                    |
|                          | 04/05/2016 12:48:56    | AUTORIZ. FINANCEIRO       |                   | APROVADO    | APROV      | ADO RECURSO     |                 | MXRXX LXCXX DXXS DX XNDRXDX                                                |                    |
|                          | 04/05/2016 14:55:54    | AUTORIZ. ORD. DESPESAS    |                   | APROVADO    |            |                 |                 | MXRXX LXCXX DXXS DX XNDRXDX                                                |                    |
|                          | Autorização            |                           |                   |             |            |                 |                 |                                                                            |                    |
|                          | Prestação de Conta     | Reprovada                 |                   |             |            |                 |                 |                                                                            |                    |
|                          |                        |                           |                   |             |            |                 |                 |                                                                            |                    |
|                          | Descrição              |                           |                   |             |            |                 |                 |                                                                            |                    |
|                          |                        |                           |                   |             |            |                 |                 |                                                                            |                    |
|                          |                        |                           |                   |             |            |                 |                 |                                                                            |                    |
|                          |                        | 2000 caracteres restantes |                   |             |            |                 |                 |                                                                            |                    |
|                          |                        |                           |                   |             |            |                 |                 |                                                                            |                    |
|                          |                        |                           |                   |             |            |                 |                 |                                                                            |                    |
|                          |                        |                           |                   |             |            |                 |                 |                                                                            |                    |
|                          |                        |                           |                   |             |            |                 |                 |                                                                            |                    |
|                          |                        |                           |                   |             |            |                 |                 |                                                                            |                    |
|                          |                        |                           |                   |             |            |                 |                 | SCTï 🔄 🎦                                                                   | GPLAN GOVERNO DE   |
| HH SSD - SI              | istema de Solicitaçã   | ao de Diarias             |                   |             |            |                 |                 | Super intendència Central SELRE IAF<br>e Teonologia da Informação GESTÃO E | PLANEJAMENTO GOLAS |
|                          |                        |                           |                   |             |            |                 |                 |                                                                            |                    |
|                          |                        |                           |                   |             |            |                 |                 |                                                                            |                    |
| - Pagna mcai             | Autorização do Finance | eiro Cadastro             |                   |             |            |                 |                 |                                                                            |                    |
| Configurações <          |                        |                           |                   |             |            |                 |                 |                                                                            |                    |
|                          | Detalhes               |                           |                   |             |            |                 |                 |                                                                            | Salvar 🕄 Cancelar  |
| 🖹 Prestação de Conta 🛛 🗸 |                        |                           |                   |             |            |                 |                 |                                                                            |                    |
|                          | Código                 | 63                        |                   |             |            |                 |                 |                                                                            |                    |
| Autorização Chefia       | Data Salisisaria       | 04/05/2016                | Número/Ano        | 6/2016      |            |                 |                 |                                                                            |                    |
| mediata                  | Data Solicitação       | 04/05/2016                | rearrier of Allie | 6/2016      |            |                 |                 |                                                                            |                    |

#### AUTORIZAÇÃO PAGAMENTO FINANCEIRO

No menu "Autorização Pagamento Financeiro" são apresentadas Solicitações de diárias e Prestações de Conta que estão aguardando autorização para serem enviadas para pagamento. Nesse menu só aparecerão diárias com data de saída da viagem de dois dias posteriores da data atual.

Para autorizar os pagamentos:

- 1. Clique em "Financeiro", depois "Autorização Pagamento Financeiro".
- 2. Selecionar o Órgão e empenho e clicar em "Filtrar".

| SSD - S                                    | istema de Solicitação de Diárias                      | SCTI<br>Burrensmitten brind<br>at Trouvega di Lifer recesso |
|--------------------------------------------|-------------------------------------------------------|-------------------------------------------------------------|
| # Página Inicial                           | Autorização Pagamento Ustagem                         | A = A+ A- 👽 🛈 🍐   🖵 🌣 🌡 🕪                                   |
|                                            | Orgão * SECRETARIA DE ESTADO DE GESTÃO E PLANEJAMENTO |                                                             |
|                                            | Empenho * Selecione                                   |                                                             |
| \$ Financeiro 🗸 🗸                          |                                                       |                                                             |
| Autorização<br>Pagamento Financeiro        |                                                       | Tiltrar                                                     |
| Autorização Pagamento<br>Ordenador Despesa | Autorizar Pagamento                                   |                                                             |
|                                            | Tipo Data Número/Ano Nome                             | Valor Situação                                              |
|                                            | Nenhum registro encontrado                            |                                                             |
|                                            |                                                       |                                                             |
|                                            |                                                       |                                                             |

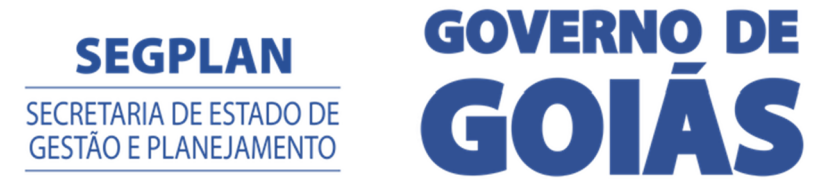

3. O sistema vai listar todas as solicitações e prestações do órgão e empenho selecionado aguardando autorização de pagamento, selecionar as diárias e clicar no botão "Autorizar Pagamento".

| SSD - Siste<br>Diárias                        | ema de Solicitaç     | ão de           |              |                                            |             | SCT<br>Baper faithfead Cr<br>or Tephning do 1 form | SEGPLAN<br>SECRETARIA DE ESTADO DI<br>GESTÃO E PLANEJAMENTO |        |
|-----------------------------------------------|----------------------|-----------------|--------------|--------------------------------------------|-------------|----------------------------------------------------|-------------------------------------------------------------|--------|
| Página Inicial                                | Autorização P        | Pagame          | ento Listagi |                                            |             |                                                    |                                                             |        |
| Conigurações <                                |                      | Orgā            | • * SECRET   | ARIA DE ESTADO DE GESTÃO E PLANEJAMENTO    |             |                                                    |                                                             |        |
| Prestação de Conta <                          |                      | Empenh          | •* 201627    |                                            |             |                                                    |                                                             |        |
| \$ Financeiro ~                               |                      | Saldo Dispon    | ivel 8.351,2 | 5                                          |             |                                                    |                                                             | 5      |
| Pagamento Financeiro<br>Autorização Pagamento |                      | Total Seleciona | ido 0,00     |                                            |             |                                                    |                                                             |        |
| Ordenador Despesa<br>Pagamento                | Autorizar Pagamento  | -               |              |                                            |             |                                                    |                                                             |        |
|                                               | Тіро                 | Data            | Número/Ano   | Nome                                       |             |                                                    | Situação                                                    | Valor  |
|                                               | SOLICITAÇÃO DIÁRIA   | 06/10/2016      | 916/2016     | RXINXTX XPXLXIN/R0X SXLV/R0X GXMXS SXINTIS |             |                                                    | AGUARD, AUTORIZ, PAGTO                                      | 210,00 |
|                                               | 📃 SOLICITAÇÃO DIÁRIA | 03/10/2016      | 883/2016     | MXRONX FRANCISCI GINDIXM GXYRNX            |             |                                                    | AGUARD, AUTORIZ, PAGTO                                      | 210,00 |
|                                               | SOLICITAÇÃO DIÁRIA   | 05/10/2016      | 914/2016     | XVXLXXIXX SXLVX DX CXRVXLHX                |             |                                                    | AGUARD, AUTORIZ, PAGTO                                      | 210,00 |
|                                               | SOLICITAÇÃO DIÁRIA   | 06/10/2016      | 918/2016     | DOOL XPARXCHDX CKSTX                       |             |                                                    | AGUARD. AUTORIZ. PAGTO                                      | 50,00  |
|                                               | <b></b>              |                 |              |                                            |             |                                                    |                                                             | 680,00 |
|                                               |                      |                 |              |                                            |             |                                                    |                                                             |        |
|                                               | 40                   |                 |              | ono                                        | <br>\$<br>} | \$\$<br>\$                                         | ~~~~~~~~~~~~~~~~~~~~~~~~~~~~~~~~~~~~~~                      |        |

#### **PAGAMENTO**

No menu "Pagamento" são apresentadas Solicitações de diárias e Prestações de Conta que geraram pagamentos. Nesse menu o financeiro poderá acompanhar a situação do pagamento das diárias.

- 1. Clique em "Financeiro", depois "Pagamento".
- Clique em "Filtrar". Para Refinar a busca utilizar os filtros "Órgão", "Período", "Situação" e "Tipo".
- 3. Clique sobre a solicitação ou prestação para detalhar.
- 4. Clique no botão "Gerar Arquivo Pagamento" para ir para o menu "Autorização Pagamento Financeiro".

| <sup>ia Inicial</sup> Pagamento                                                        | O Listagem                                                                                                    |                                                                                                    |                                     |                                                                  |
|----------------------------------------------------------------------------------------|----------------------------------------------------------------------------------------------------|----------------------------------------------------------------------------------------------------|-------------------------------------|------------------------------------------------------------------|
| 15 <                                                                                   |                                                                                                    |                                                                                                    |                                     | 🕻 Gerar Arquivo Pagame                                           |
| ação de Conta 🛛 <                                                                      | Orgão                                                                                                    | SECRETARIA DE ESTADO DE GESTÃO E PLANEJAMENTO                                                                                 |                                     | <b>↑</b>                                                         |
| nceiro Y                                                                               | Período *                                                                                                    | 19/04/2016 04/05/2016                                                                                                    |                                     |                                                                  |
| rização Pagamento<br>noeiro                                                            | Situação                                                                                                    | TODAS                                                                                                    |                                     | _                                                                |
| orização Pagamento                                                                     |                                                                                                    |                                                                                                    |                                     |                                                                  |
| enador Despesa                                                                         | Tipo                                                                                                    | тороз                                                                                                    |                                     |                                                                  |
| enador Despesa<br>amento                                                               | Tipo                                                                                                    | 10005                                                                                                    |                                     | T Filtrar #Lim                                                   |
| enador Despesa<br>emento                                                               | Tipo<br>Ia coluna para agrupar                                                                                                    | 10005                                                                                                    |                                     | <b>▼</b> Filtrar                                                 |
| Arraste e solte um<br>Tipo                                                             | Tipo<br>1a coluna para agrupar<br>Data Número/                                                                                                    | Tropos                                                                                                    | Valor                               | T Filtrar Ø Um<br>Situação                                       |
| Arraste e solte um<br>Tipo<br>SOLICITAÇÃO DIÁRIA                                       | Tipo<br>a coluna para agrupar<br>Data Número/<br>4 03/05/2016 5/2016                                                                                                    | TODOS  Ans Name  BIORAX XBENA RODRIGOS                                                                                        | <b>Valor</b><br>480,00              | Tittar #Ling<br>Situação<br>DEFERIDO                             |
| Arraste e solte um<br>Tipo<br>SoluctraÇão Dukeu<br>SoluctraÇão Dukeu                   | Tipo           Data         Número/           03/05/2016         5/2016           20/04/2016         2/2016                                                                   | Topos         Imme           BRINK XIBURG REDINGOUS         XXRGUNCX MUCHDX                                                   | Valor<br>480,00<br>157,50           | T Filozo Z Linn<br>Situnção<br>DEFERIDO<br>AGUARD. PAGAMENTO     |
| Arraste e soite um<br>Tipo<br>souciração pulsa<br>souciração pulsa<br>souciração pulsa | Type           Data         Númerof           0         03/05/2016         5/2016           2         20/04/2016         2/2016           4         04/05/2016         6/2016 | Topos         Nemi           BR04/XBBN/RDRXDVS         S00GUUCX/M00/BDX           BR04/XBBN/RDRXDVS         BR04/XBBN/RDRXDVS | Valor<br>480,00<br>157,50<br>120,00 | T Filtzer @ Line<br>Situação<br>DEFERIDO<br>DEFERIDO<br>DEFERIDO |

#### PARÂMETRO

No menu "Parâmetro" são apresentados valores de diárias, percentuais de redução, conta pagadora e informações sobre geração do arquivo remessa. A conta pagadora deve ser cadastrada pelo perfil Financeiro. Para alteração dos demais dados, deverá ser encaminhado documento para SCTI - Superintendência Central de Tecnologia e Informação, solicitando alteração desejada.

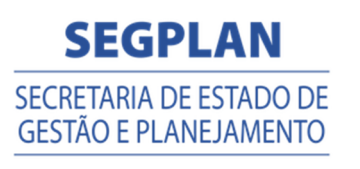

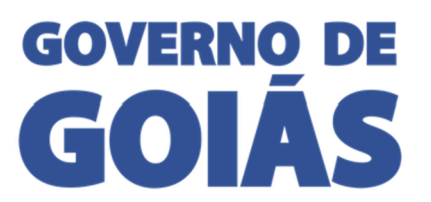

| 🖷 Página Inicial          | <br>Paramêtros Cadastro              |                      |                          |               |  |          |
|---------------------------|--------------------------------------|----------------------|--------------------------|---------------|--|----------|
| Configurações Parâmetro   | Detalhes                             |                      |                          |               |  | 🕲 Salvar |
| Empenno<br>Exceção Acesso | Oreão *                              | SECRETARIA DE ESTAD  | ) DE GESTÃO E PLANEIAMEN | 10            |  |          |
| Diárias                   |                                      |                      | 1                        |               |  |          |
| Prestação de Conta        |                                      | TIPO                 | VALOR LIMITE             | VALOR ADOTADO |  |          |
|                           |                                      | Estado de Golas      | 160,00                   | 120.00        |  |          |
|                           |                                      | Outros Estados ou DF | 320,00                   | 240,00        |  |          |
|                           | Utiliza Diária Sigilosa?             | Não                  |                          |               |  |          |
|                           | % Acrescimo Legal                    | 25,00                |                          |               |  |          |
|                           | % Redução Hospedagem Fornecida       | 68.75                |                          |               |  |          |
|                           | Conta Bancária Pagadora              |                      |                          |               |  |          |
|                           | Banco *                              | Selecione            |                          |               |  |          |
|                           | Agéncia *                            | Selecione            |                          |               |  |          |
|                           | Número do Convênio Bancário *        |                      |                          |               |  |          |
|                           | Número da Conta *                    |                      |                          |               |  |          |
|                           | Digito da Conta                      |                      |                          |               |  |          |
|                           | Remessa / Retorno de arquivos ban    | tários.              |                          |               |  |          |
|                           | Utiliza tramitação automatizada?     | Sim                  |                          |               |  |          |
|                           | Hora limite para envio (hh:mm)       | 12:00                |                          |               |  |          |
|                           | Nº dias anteriores a viagem p/ envio | 2                    |                          |               |  |          |
|                           |                                      |                      |                          |               |  |          |

#### **EMPENHO**

No menu "Empenho" é possível pesquisar, cadastrar, editar e excluir empenhos no Sistema de Solicitação de Diárias.

Para pesquisar empenhos cadastrados, selecione o Órgão e clique em "Filtrar", para refinar a pesquisa utilize o campo descrição.

| SSD                                                                     | - Si   | stema de Solicita                      | ção de Diárias                 |                 |          |      | Superintendencia Cretral<br>de Tecnología da Mormação<br>A 2 A+ | SECRETARIA DE ESTADO I<br>GESTÃO E PLANEJAMENT |                       |  |
|-------------------------------------------------------------------------|--------|----------------------------------------|--------------------------------|-----------------|----------|------|-----------------------------------------------------------------|------------------------------------------------|-----------------------|--|
|                                                                         |        | Empenho Diárias <sub>Lista</sub>       |                                |                 |          |      |                                                                 |                                                |                       |  |
| Parâmetro<br>Empanho<br>Exceção Acesso<br>Diárias<br>Prestação de Conta | <<br>< | Orgão<br>Descrição                     | SECRETARIA DE ESTADO DE GESTÃO | d e punisamento |          | *    |                                                                 | _                                              | + Novo Item           |  |
|                                                                         |        | Arraste e solte uma coluna para agrupa | ar                             |                 |          |      |                                                                 |                                                |                       |  |
|                                                                         |        | Descrição                              |                                | Número          | Programa | Ação | Fonte                                                           | Valor                                          | Saldo                 |  |
|                                                                         |        | Nenhum registro encontrado             |                                |                 |          |      |                                                                 |                                                |                       |  |
|                                                                         |        |                                        |                                |                 |          |      | ir                                                              | para página: 1 Mostra                          | ar: 10 ❤ 0-0 de 0 ◀ 🕨 |  |
|                                                                         |        |                                        |                                |                 |          |      |                                                                 |                                                |                       |  |

Para editar empenhos cadastrados, pesquise o empenho desejado, clique no empenho e a tela de edição será aberta, fazer as alterações desejadas e clicar em "Salvar".

Para excluir empenhos cadastrados, pesquise o empenho desejado, clique no empenho e a tela de edição será aberta, clicar em Excluir.

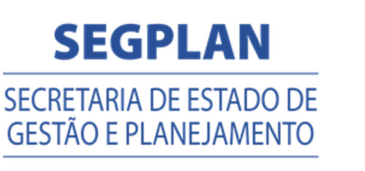

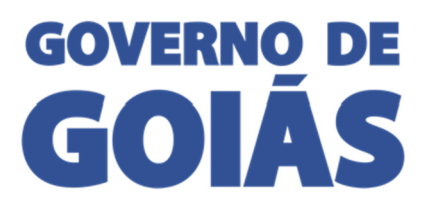

| SSD SSD                            | - S | istema de Solicitaçã                | io de Diárias                                 | SCTI<br>Bactering and Const<br>a Construction Const<br>Construction Const<br>Const<br>Const<br>Const |
|------------------------------------|-----|-------------------------------------|-----------------------------------------------|----------------------------------------------------------------------------------------------------|
| 🐨 Página Inicial 🥢 🎤 Configurações |     | Empenho Diárias <sub>Cadastro</sub> | (A,A,A,B,B,B,B,B,B,B,B,B,B,B,B,B,B,B,B,B      |                                                                                                    |
| Parâmetro<br>Empenho               |     | Detalhes                            |                                               | Saber Concer H Exter                                                                                                    |
| Exceçao Acesso                     |     | Código                              | 1.                                            |                                                                                                    |
|                                    |     | Orgão *                             | SECRETARIA DE ESTADO DE GESTÃO E PLANEJAMENTO | -                                                                                                    |
|                                    |     | Descrição *                         | EMPENHO TESTE                                 |                                                                                                    |
|                                    |     | Nº Empenho *                        | L                                             |                                                                                                    |
|                                    |     | Programa                            |                                               |                                                                                                    |
|                                    |     | Ação                                |                                               |                                                                                                    |
|                                    |     | Fonte                               |                                               |                                                                                                    |
|                                    |     | Valor                               |                                               |                                                                                                    |
|                                    |     | Saldo                               |                                               |                                                                                                    |
|                                    |     |                                     |                                               |                                                                                                    |
|                                    |     |                                     |                                               |                                                                                                    |

Para cadastrar novo empenho clique em "Novo Item", selecione o Órgão, informe uma descrição e digite o número do empenho, se o empenho já foi utilizado para pagar diárias informar o "valor gasto" para o saldo disponível ficar correto, se o empenho for novo deixar o campo zerado. Os demais campos serão preenchidos automaticamente, para concluir clique em "Salvar".

| SSD -                                                                                           | Sistema de Solicitação de Diárias                                                  | SCOTI SEGPLAN<br>Bererdenamen Generation Steller And Del ESTADO DE<br>GESTIADO PERMEMBERTO |
|-------------------------------------------------------------------------------------------------|------------------------------------------------------------------------------------|--------------------------------------------------------------------------------------------|
| # Página Inicial                                                                                | Empenho Diárias Ustagem                                                            | A≎ A+ A- ♥ Ø &   □ ♥ ▲ №                                                                   |
| Parâmetro<br>Empenho<br>Exceção Acesso<br>Diárias                                               | Orgão Stroke Nor Estivos de CESTÃO E RUMEJAMENTO                                   | Nove item                                                                                  |
| SSD - Siste<br>Diárias<br>Pignas Inical<br>Configurações<br>Perimetro                           | ema de Solicitação de<br>Empenho Diárias <sub>Cedestro</sub>                       |                                                                                            |
| Engenho<br>Esceção Acieso<br>Dideitos <<br>Prestação de Conta <<br>Financeiro <<br>Relatórios < | Detaines Código Nova Orgão * CONTROLADORIA-GERAL DO ESTADO Desorção * Nº Empenho * |                                                                                            |
| House the He                                                                                    | Programa<br>Ação<br>Fonte<br>Saldo Expenho                                         |                                                                                            |
| Hereologica He                                                                                  | Valor Sasto 4 regat Valor Sasto 4                                                  |                                                                                            |
| NOR                                                                                             | and a series and a series and a                                                    | NORTH NORTH NUMBER                                                                         |

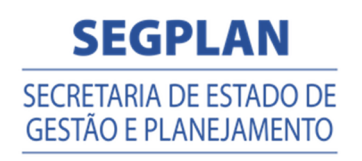

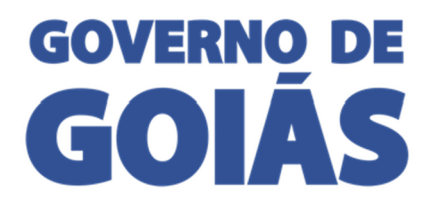

# EXCEÇÃO ACESSO

O menu "Exceção Acesso" permite dar acesso a usuários que não estão no RHNET ou para usuários que estão no RHNET e precisa de acesso a mais de uma lotação.

- Para adicionar exceção de acesso:
- 1. Clique em "Configurações", depois "Exceção Acesso".
- 2. Clique no botão <a>para escolher usuário.</a>

| 🛗 SSD -              | Sistema de Solicitação de Diárias  |            | SCOTTI SECRETARA DE ESTADODE GOVERNO DE GOLAS |
|----------------------|------------------------------------|------------|-----------------------------------------------|
| 🕫 Página Inicial     | Exceção de Acesso Usuário cadastro |            |                                               |
| Parâmetro<br>Empenho | Acesso                             | 1          | 🗊 Salver 📘 🔿 Cancelar                         |
| Exceção Acesso       | Usuário *                          | <b>a x</b> |                                               |
|                      | Acessa Lotação RhNet 🛛 🗷 Sim       |            |                                               |
|                      | Lotações Acesso                    |            |                                               |
|                      | Orgão Selecione                    |            |                                               |
|                      | Lozação Selecione                  |            |                                               |
|                      |                                    |            | + Adicionar                                   |
|                      | ORGÃO                              | LOTAÇÃO    | +                                             |
|                      | Nenhum registro                    |            |                                               |

- 3. Informe login, CPF ou nome e clique em "Filtrar".
- 4. Selecione o usuário e clique em "ok".

| SSD - | Sistema de Solicitação de Diária               | is                                       | SCTI SEGPLAN GOVERNO DE<br>DETENSIONE SECONDA GOVERNO DE<br>SECONDA DE ESTRODO<br>GESTADO ESTRODO<br>GESTADO ESTRODO |
|-------|------------------------------------------------|------------------------------------------|----------------------------------------------------------------------------------------------------|
|       |                                                | Escolha um usuário do portal ×           |                                                                                                    |
|       |                                                | Login **                                 |                                                                                                    |
|       | Acesso                                         |                                          | Bisdar Bisdar                                                                                                    |
|       | c Usuário *                                    | TFitzer                                  |                                                                                                    |
|       | <ul> <li>Acessa Lotação RhNet 😢 Sim</li> </ul> | Arraste e solte uma coluna para agrupar  |                                                                                                    |
|       | <ul> <li>Lotações Acesso</li> </ul>            | Login CPF Nome                           |                                                                                                    |
|       | Orgão Selecione                                | Nenhum registro encontrado               |                                                                                                    |
|       | Lotação Selecione                              | Ir para página: 1 Mostrar: 10 0-0 de 0 4 |                                                                                                    |
|       |                                                | D Cancelar V Ok                          | +Addonar                                                                                                    |
|       | oncio                                          |                                          |                                                                                                    |

- 5. Deixe a opção "Acessa Lotação RHNET" para manter o acesso a lotação do RHNET.
- 6. Selecione o Órgão.
- 7. Selecione Lotação.
- 8. Clique em "Salvar" para concluir.

| SSD -                                                     | Sistema de Solicitação de Diárias                    | SCTI SEGPLAN<br>Sectorado de Estado Parale Martino<br>Sectorado de Estado Parale Martino<br>Castalo Parale Martino |
|-----------------------------------------------------------|------------------------------------------------------|----------------------------------------------------------------------------------------------------|
| <ul> <li>Página Inicial</li> <li>Configurações</li> </ul> | Exceção de Acesso Usuário cadastro                   | A° A+ A- © O &   🖵 🗘 🌡 🕪                                                                                           |
| – -<br>Parâmetro<br>Empenho                               | Acesso                                               | Statur Concelor                                                                                                    |
| Exceção Acesso                                            | Usuário * 🔍 🔍 🔹                                      |                                                                                                    |
| Prestação de Conta<br>S Enanceiro                         | Acessa Lotação RhNet 🛛 🐼 Sim                         |                                                                                                    |
|                                                           | Longues Acesso<br>Orgão Selessone<br>Londo Selessone | <b>2</b>                                                                                                    |
|                                                           |                                                      | *Adicionar                                                                                                    |
|                                                           | ORGÃO LOTAÇÃO<br>Nenhum regiono                      |                                                                                                    |

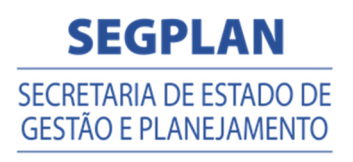

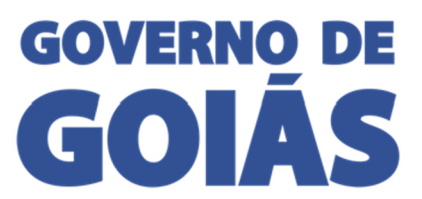

Secretaria de Estado de Gestão e Planejamento

Superintendência Central de Tecnologia da Informação